# Monitor Het clubblad van B a Z

België - Belgique P.B. 2845 Niel 1 BC 10760

Computerclub Monitor Niel vzw

De grootste en gezelligste computerclub van de Rupelstreek.

## **18** september Algemene ledenvergadering

24 september Opendeurdag

9 oktober Infoavond:Recyclage van computermateriaal door Umicore

Verantwoordelijke uitgever: Jhonny Van Dam Theo Van Rijswijcklaan 44 2850 Boom Tel: 03/888.40.39 E-mail: jhonny.bestuur@monitorniel.be

Tweemaandelijks: sept-okt 2006 \* jaargang 16 \* nummer: 84

Afgiftekantoor: 2845 Niel 1

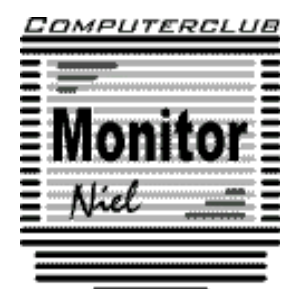

lid cultuurraad niel

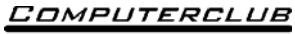

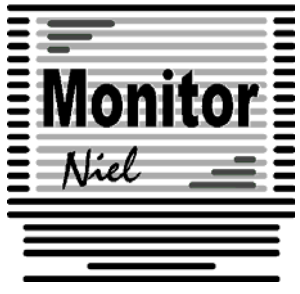

## COMPUTERCLUB MONITOR NIEL vzw

lid cultuurraad van de gemeente Niel http://www.monitorniel.be

#### Contactpersonen:

Voorzitter & penningmeester: Jhonny Van Dam jr. Theo Van Rijswijcklaan 44 - 2850 Boom Tel. : 03/888.40.39 e-mail: jhonny.bestuur@monitorniel.be

Secretaris & ledenadministratie & webmaster: Patrick Van Doorslaer Ridder Berthoutlaan 14 bus 2 - 2845 Niel Tel. : 03/888.77.02 e-mail: patrick.bestuur@monitorniel.be

#### Andere bestuursleden:

Agendaverantwoordelijke

Kantineverantwoordelijke Verantwoordelijke materiaal

Eindredactie MONITOR Magazine Event manager Bestuurslid

#### Medewerkers:

Werkgroep Windows XP Werkgroep Word 2003 Werkgroep Linux Werkgroep hardware Werkgroep internet: François Wittock e-mail: francois.bestuur@monitorniel.be Gerda Van Den Eynde Walther Maes e-mail: walther.bestuur@monitorniel.be Patrick Van Doorslaer Jhonny Van Dam Sr. Marc De Meijer e-mail: marc.bestuur@monitorniel.be

Jhonny Van Dam Jr. Patrick Van Doorslaer Roger De Pauw Roger De Pauw François De Jonghe, Patrick Van Doorslaer

Verder bedanken we alle leden die tijdens de clubdagen een handje toesteken bij opstellen en afbreken van het materiaal.

Het lidgeld bedraagt  $\in$  20 (euro) per seizoen (van september tot augustus) en kan gestort worden op rekeningnummer 144-0559424-08. tav Computerclub Monitor Niel vzw, Eerste Meistraat 35, 2845 Niel met vermelding van `Lidgeld'.

| Inhoud                                                              | Woordje van het bestuur                                                                                                    |
|---------------------------------------------------------------------|----------------------------------------------------------------------------------------------------|
| Inhoud Agenda                                                       | <ul> <li>Woordje van het bestuur</li> <li>Beste leden,</li> <li>Een nieuw seizoen staat voor de deur. Zoals steeds hebben wij weer van alles in petto. Zo hebben wij op 1 september onze deelname aan de avondmarkt aan Den Biezerd. Niet alleen is dit voor onze club een promotiekans maar hebben wij ook de primeur om samen met de marktkramersbond een tombola te organiseren met als hoofdprijs een laptop. Ook de opendeurdag is in een nieuw kleedje gestoken. De jaarlijkse tombola valt weg en heeft plaats gemaakt voor extra 'buiten computergerichte' activiteiten. De opendeurdag zal samenvallen met een fiets- en wandelzoektocht. Dit maakt het mogelijk voor onze leden om met hun familie aan een sportieve activiteit deel te nemen. Tevens heeft de kantineploeg een extraatje in petto, namelijk een heuse wafelbak.</li> <li>De verschillende werkgroepen starten hun activiteiten in oktober. Ook de thema avonden zijn terug van de partij. De werkgroep digitale</li> </ul> |
| Digitale fotoalbums in HTML en Flash 23                             | zijn terug van de partij. De werkgroep digitale<br>beeldverwerking werd na 8 jaren opgedoekt.<br>Te weinig belangstelling en alle deelnemers<br>zijn pu gigeplijk al specialisten geworden. Tijd                                                                                                    |
| Maak Firefox sneller 24<br>7-zip: een handig Winzip alternatief 25  | zijn nu eigenlijk al specialisten geworden. Tijd<br>voor iets nieuws.<br>Vergeet zeker niet maandag 18 september                                                                                                    |
| Waarop letten als je een scanner koopt . 27<br>Filmpjes op internet | want dan gaat onze jaarlijkse ledenvergade-<br>ring door. Dan presenteren wij het financieel<br>verslag en de toekomstplannen. Zoals steeds<br>hebben alle leden dan hun zegje.<br>Voor de rest blijft onze club een leuke bende                                                                                                    |
|                                                                     | met een heel familiaire sfeer en dat proberen<br>we in 2006-2007 ook zo te houden.<br>Tot dan.<br>Jhonny Van Dam<br>Voorzitter                                                                                                    |

Belangrijk bericht van de Gemeente Niel.

De gemeente Niel vraagt ons dat we voor het plaatsen van de auto's zoveel mogelijk de parking achter de refter, de Veldstraat en Vredestraat moeten gebruiken en **niet** de Aimée De Langlestraat omdat dit een straat is voor plaatselijk verkeer.

### Agenda

| maandag 1 september  | ✓ Deelname aan Biezerd avondmarkt                                                                              |              |
|----------------------|----------------------------------------------------------------------------------------------------|--------------|
| maandag 18 september | <ul> <li>✓ Algemene ledenvergadering<br/>(19.30u-22.30u)</li> </ul>                                            | refter       |
| zondag 24 september  | <ul> <li>✓ Opendeurdag met wandel-<br/>/fietszoektocht<br/>(10.00u-18.00u)</li> </ul>                          | refter       |
| maandag 9 oktober    | Infoavond<br>✓ Recyclage van computermateriaal<br>Presentatie: Umicore                                         | refter       |
| maandag 16 oktober   | Thema<br>✓ Websites bouwen<br>(20u-22u)                                                                        | computerklas |
|                      | Open clubavond & cybercafé "De Monitor"                                                                        | refter       |
| zaterdag 28 oktober  | Cursussen<br>✓ Word 2003 voor gevorderden<br>(10u-12u)<br>✓ Initiatie computergebruik<br>(13.30u-15.30u)       | computerklas |
|                      | Open clubavond & cybercafé "De Monitor"                                                                        | refter       |
| maandag 13 november  | Thema<br>✓ Websites bouwen<br>(20u-22u)                                                                        | computerklas |
|                      | Open clubavond & cybercafé "De Monitor"                                                                        | refter       |
| maandag 20 november  | Thema<br>✓ Websites bouwen<br>(20u-22u)                                                                        | computerklas |
|                      | Open clubavond & cybercafé "De Monitor"                                                                        | refter       |
| zaterdag 25 november | Cursussen<br>✓ Word 2003 voor gevorderden<br>(10u-12u)<br>✓ Initiatie computergebruik: Word<br>(13.30u-15.30u) | computerklas |
|                      | Open clubavond & cybercafé "De Monitor"                                                                        | refter       |

Al deze activiteiten vinden plaats in GBS Niel, Veldstraat 1 – 2845 Niel.

Onze shareware-avonden.

#### Wat valt er te beleven?

Troubleshooting: heb je computerproblemen: breng ze mee? !

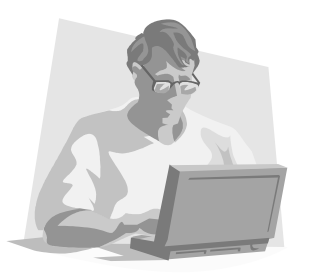

Vroeger moest je met heel je hebben en houden afzakken naar het lokaal. Gelukkig is dit gedaan. De club heeft enkele schermen, toetsenborden, muizen en kabels op overschot dus je computerkast is voldoende.

Kennismaking met andere computerliefhebbers, en met een drankje praten over computers of gewoon lekker babbelen.

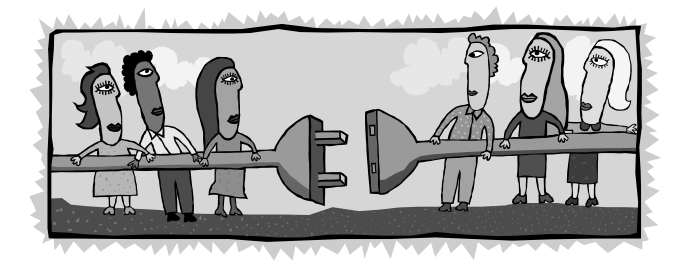

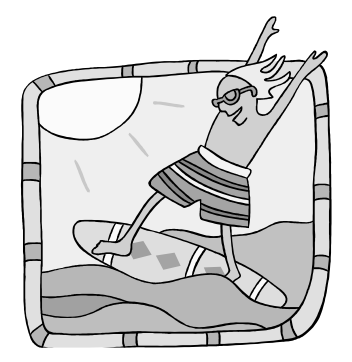

Je kunt ook **surfen op het internet** op de 2 clubcomputers die ter beschikking staan.

Breng je eigen computerkast mee, voorzien van een netwerkkaart, en je surft zoveel je wilt.

Meer en meer leden beschikken over een laptop.

Daarom vonden we het geen slecht idee om een zogenaamd **'wireless access point'** aan te schaffen. Dan is meteen het probleem van de draden en de overbevolking aan de tafel opgelost. Iedereen kan met zijn laptop overal in de refter plaatsnemen en toch probleemloos internetten, bestanden uitwisselen, enzovoort enzoverder. Het gebruik van deze 'hotspot' is gratis voor de leden. Je zet je aan een tafel, klapt je laptop open en je bent draadloos verbonden met de wereld.

#### Waar?

De refter van de gemeentelijke basisschool van Niel gelegen in de Veldstraat 1 in Niel.

#### Wanneer?

Elke tweede en derde maandag van de maand vanaf 19u tot 23u. Elke vierde zaterdag van de maand van 10u tot 16u

#### Clubnieuws

#### Avondmarkt Den Biezerd – 1 september

Op vrijdag **1 september** staan we voor het 2<sup>de</sup> jaar met een stand op de avondmarkt in Den Biezerd. Na de beer en de tekenwedstrijd van vorig jaar bieden we ook nu weer iets bijzonder aan. We hebben samen met de marktkramersvereniging de handen in elkaar geslagen en kunnen een laptop verloten.

Het enige wat je moet doen is op de stand van Monitor Niel lid worden en bij contante betaling krijg je een deelnemingsformulier die je in een urne deponeert. Je krijgt trouwens ook een dergelijk formulier wanneer je bij de marktkramers iets koopt. Om 20.30u wordt dan de gelukkige winnaar van de laptop bekend gemaakt. Hij of zij kan dan meteen de prijs meenemen.

#### Algemene ledenvergadering – 18 september

Naar jaarlijkse gewoonte is de eerste clubbijeenkomst de algemene ledenvergadering. Deze vindt dit jaar plaats op maandag **18 september** in de refter van de GBS aan de Veldstraat in Niel. Het begint om 20.00 uur.

#### *Opendeurdag en wandel-/fietszoektocht – 24 september*

Onze traditionele opendeurdag vindt dit jaar plaats op **zondag 24 september**. In de refter van de GBS in de Veldstraat wordt het weer van 10 tot 18 uur een echte `club in werking'-dag. De club haalt al het computermateriaal boven en wij hopen dat een aantal leden op die dag aanwezig zullen zijn om te doen wat ze altijd op de clubbijeenkomsten doen: met computers bezig zijn.

Deze leden mogen hun eigen materiaal, op eigen risico weliswaar, meebrengen. Hierdoor kunnen wij aan potentiële leden laten zien hoe gezellig het er tijdens deze clubbijeenkomsten aan toe gaat.

Uiteraard worden de hongerigen en de dorstigen niet vergeten, want dit jaar houden we een heuse wafelenbak en crocque monsieurslag.

We pakken dit jaar weer met iets speciaals uit. We organiseren namelijk in de marge van de opendeurdag een wandel- en fietszoektocht. Op die manier kunnen de leden samen met hun familie aan een sportieve activiteit deelnemen. De tochten zijn  $\pm$  10 km. lang zodat iedereen er aan kan deelnemen. Alle deelnemers ontvangen trouwens een prijs.

De wandel- en fietszoektocht start om 9.00u. en de prijsuitreiking vindt omstreeks 17.30u. plaats.

#### Infoavond: Recyclage van computermateriaal – 9 oktober

Op maandag **9 oktober** geeft de recyclageafdeling van Umicore een presentatie over het recycleren van computermateriaal.

De uiteenzetting vindt plaats in de refter van de gemeentelijke basisschool aan de Veldstraat in Niel en begint om 20.00u.

## Workshops

Zoals je in het voorwoord gelezen hebt, stopt de werkgroep digitale beeldbewerking wegens te weinig belangstelling. Dat betekent natuurlijk niet dat wie met vragen zit ze niet mag stellen op de openclubavonden.

De werkgroep Webdesign gaat zijn tweede jaar in en François De Jonge is opnieuw de gids. De nieuwigheid is dat zowel de tweede als de derde maandag deze werkgroep bij elkaar komt. Dit om korter op de bal te spelen wanneer er vragen zijn. De eerste bijeenkomst is gepland op **16 oktober**.

Uiteraard kan op deze clubavonden iedereen nog met computerproblemen terecht, er kan gratis gesurft worden en dat kan nog steeds draadloos. Enige voorwaarde is dat je een "wireless-card" in je computer hebt steken.

## Cursussen

Dat de cursussen "Initiatie computergebruik" en "Word 2003 voor gevorderden" elk jaar opnieuw worden georganiseerd, is bijna een traditie en dit jaar is het niet anders. De cursusreeksen starten op zaterdag **28 oktober** en richten zich tot de absolute beginners voor wat de eerste cursus betreft.

In "Word 2003 voor gevorderden" wordt er dieper in de mogelijkheden van Word gedoken en dan is een basiskennis van Word 2003 onontbeerlijk.

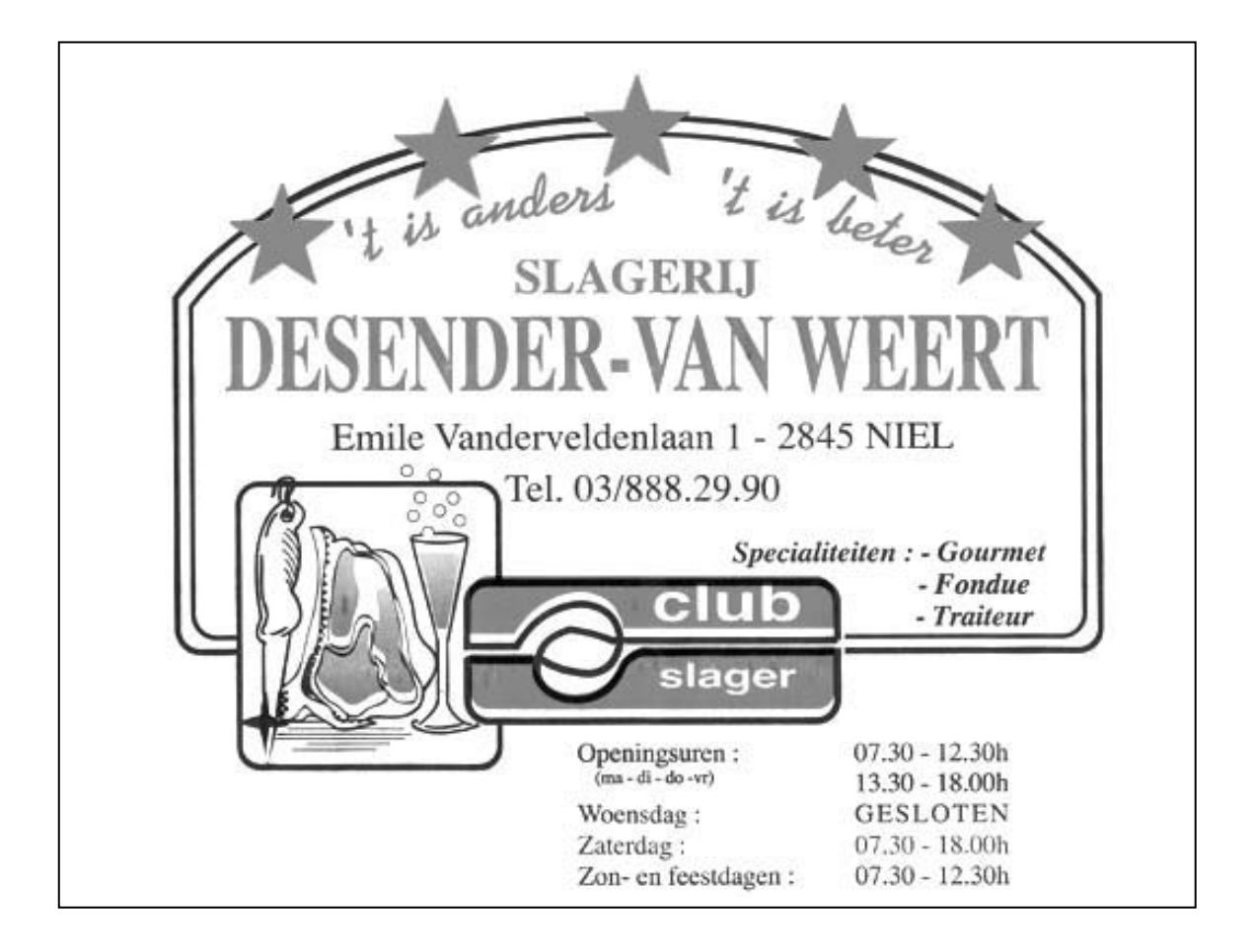

#### Er is er eentje jarig!! Hiep, hiep hoera

| september      |    |
|----------------|----|
| Walther Maes   | 5  |
| Roger De Pauw  | 7  |
| Simonne Rypens | 23 |
| Sonja De Grave | 28 |

| oktober                  |    |
|--------------------------|----|
| Constant Roodhooft       | 1  |
| Jef Claes                | 10 |
| Karolien Serrien         | 12 |
| Leo Vander Beeken        | 18 |
| Erwin Haest              | 27 |
| Maria Claes              | 28 |
| Anna Marie Van den Bergh | 29 |

#### gezocht door het bestuur

#### projectleider organisatie thema-avonden

#### Taakomschrijving

- hij overlegt en coördineert in samenspraak met andere bestuursleden
- hij stippelt mee het clubbeleid uit

#### Vereisten

- woord houden aan gedane beloftes
- zo veel mogelijk vrijmaken voor bestuursvergaderingen op de eerste vrijdag van de maand.
- meehelpen tijdens clubactiviteiten indien mogelijk.

Geïnteresseerd? Laat dan iets weten aan één van de bestuursleden.

#### Theorie van de toepassingsprogrammeur

Beginsel: een gebruiker doet altijd het verkeerde. Als je schrijft: "Typ J of N" dan typt hij (J) of (N). Als je schrijft: "Geef Enter" dan typt hij "Enter". Als je schrijft: "Druk op een willekeurige toets" dan duwt hij op de SHIFT- of de NUM-LOCK-toets. Hij zal in geen geval nota nemen van een systeemaanduiding. Wordt een Windows XP-expert (deel 7).

#### Pictogrammen op het bureaublad beperken

Veel computeraars hebben de gewoonte om hier tientallen snelkoppelingen en zelfs grote bestanden weg te zetten.

Handig, dat wel, maar het zorgt er wel voor dat Windows soms flink vertraagt. Wis dus onnodige pictogrammen op het bureaublad.

Windows XP heeft een ingebouwde opruimfunctie voor het bureaublad. Klik rechts op het bureaublad en vraag de Eigenschappen op. Onder het tabblad *Bureaublad* klik je onderaan op de knop *Bureaublad aanpassen*. Klik op de knop *Bureaublad nu opruimen* en volg de instructies van de wizard.

#### Onvolledig Verwijderd programma

Blijven er na het verwijderen van een toepassing nog her en der restanten (bv. Icoontjes enz.) achter en zijn die niét via een rechtsklik te verwijderen, dan kan je het volgende doen:

Start Regedit op (via *Start, Uitvoeren*), en daal in het register af naar de volgende subsleutel (door in het linkervenster telkens de onderliggende sleutel aan te klikken):

HKEY\_CLASSES\_ROOT\\*\shellex\ContextMenuHandlers

Een van de onderliggende mappen zou nu normaal de naam van de gewraakte tool moeten dragen. Om die te verwijderen, hoef je enkel die map met de rechtermuisknop aan te klikken en Verwijderen te kiezen, waarna je met Ja bevestigt. Voor alle zekerheid kan je de ganse sleutel, ContextMenuHandlers, misschien eerst veilig exporteren (selecteer die sleutel en kies in het menu Bestand de optie Exporteren... waarna je dat reg-bestand een geschikte naam geeft). Loopt er onverhoopt iets mis, dan kan je via een dubbelklik op dat reg-bestand alsnog de oorspronkelijke toestand herstellen.

#### Thumbs.db: weg ermee

Wanneer je via de Verkenner door uw schijf bladert, dan vind je in diverse mappen een bestand met de naam thumbs.db. Dat bestand kan je veilig verwijderen.

De bestanden thumbs.db worden door XP zelf gegenereerd. Het gaat om databasebestanden met de kleine afbeeldingen die je te zien krijgt wanneer je in de Verkenner via het menu *Beeld* de optie *Miniatuurweergaven* selecteert. Je kunt die bestanden prima wissen. Negeer dus gerust de waarschuwing 'Het bestand thumbs.db is een systeembestand...'.

Wil je alle thumbs.db-bestanden in één klap verwijderen, spoor ze dan op via de zoektool van Windows (*Startknop, Zoeken*). De bestanden verschijnen in het rechtervenster, selecteer ze (via Ctrl+A) en druk op de Delete-knop.

Je kunt de optie voor het genereren van thumbs.db-bestanden ook uitschakelen. Ga in de Verkenner naar het menu *Extra,* selecteer *Mapopties* en open het tabblad *Weergave.* Zet daar een vinkje naast *Miniatuurweergaven niet in cache plaatsen*. Bedenkt u zich later, dan kunt u dat vinkje weer weghalen.

#### Slaapstand uitschakelen

Je kunt de slaapstand in Windows XP uitschakelen door naar *Start, Instellingen, Configuratiescherm* te gaan en in de klassieke weegave te dubbelklikken op het pictogram *Energiebeheer*. Klik dan op het tabblad *Slaapstand* en haal het vinkje weg voor *Slaapstand inschakelen*.

#### Te kleine pictogrammen

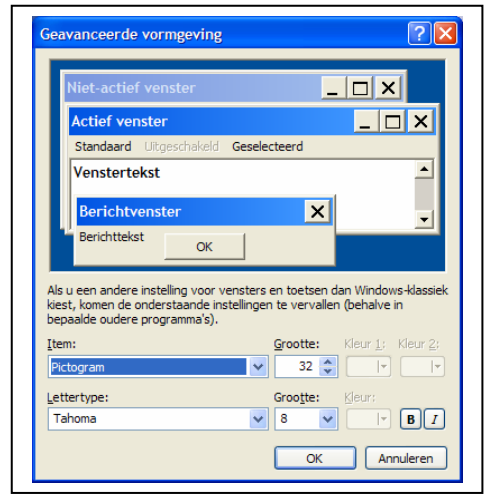

Wanneer je de schermresolutie flink vergroot voor een beter overzicht van uw geopende applicaties blijken de pictogrammen op uw bureaublad nu echter héél klein uit te vallen. Hoe maak je ze beter zichtbaar?

Klik rechts op het bureaublad, selecteer *Eigenschappen,* ga naar het tabblad *Vormgeving*. Druk op de knop *Geavanceerd* en kies *Pictogram* in het Itemlijstje. Daar kunt u de pixelgrootte aanpassen, evenals het lettertype en de grootte van de omschrijvingen.

Hou er wel rekening mee dat deze aanpassingen de oorspronkelijke positie van uw pictogrammen in de war kan brengen.

Om dat te voorkomen, kunt u voor de wijzigingen het gratis Save My Desktop (http://www.geocities.com/oocobol/smd.html) installeren en uitvoeren.

#### Verhuis van `mijn documenten' naar een andere locatie

Open de *Verkenner* en schuif de Explorer-balk met de mappen helemaal naar boven. Klik met de rechtermuisknop op de naam *Mijn documenten* en kies *Eigenschappen*. Op het tabblad *Doel* drukt u de knop *Verplaatsen* in, waarna u naar de gewenste locatie bladert (eventueel maakt u hier gebruik van de knop *Nieuwe map maken*). Met behulp van het gratis Tweak UI (onderdeel van Microsoft Power-toys, www.microsoft.com/windowsxp/ downloads/powertoys/xppowertoys.mspx) kunt u trouwens nog een aantal andere mappen met hetzelfde gemak verhuizen.

#### Aanpassen rechtermuisklikmenu

Het rechtermuisklikmenu van Windows Explorer is een van de basistools van Windows, het voorziet je van veel snelkoppelingen voor acties op mappen of bestanden. Maar het rechtermuisklikmenu mist een aantal basisopties, zoals de keuze waarheen je het bestand of de map wil kopiëren of verplaatsen, in plaats van knippen en plakken.

Gelukkig is daar wat aan te doen.

Je kunt er "verplaatsen naar" en "kopiëren naar" aan toevoegen.

Voor deze tweak moet je in je register zijn, wees dus voorzichtig met wat je doet.

Computerclub Monitor is niet aansprakelijk voor eventuele schade aan je besturingssysteem.

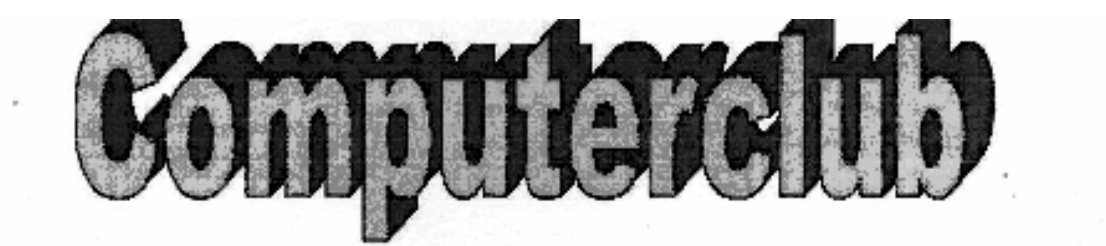

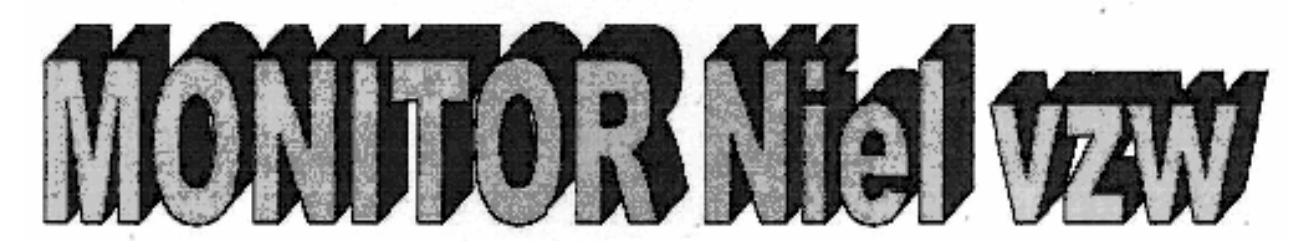

# IN SAMENWERKING MET <u>KON. MARKTKRAMERSBOND</u> <u>KLEIN BRABANT – RUPELSTREEK –</u> <u>BOOM</u>

## WIN EEN

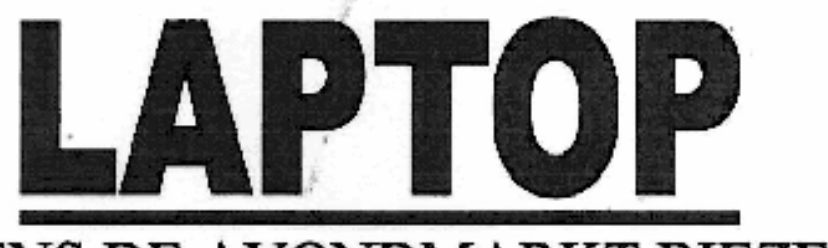

## TIJDENS DE AVONDMARKT BIEZERD

## BIJ DE DEELNEMENDE STANDHOUDERS OP DE MARKT ONTVANGT U PER AANKOOP EEN INSCHRIJVINGSFORMULIER

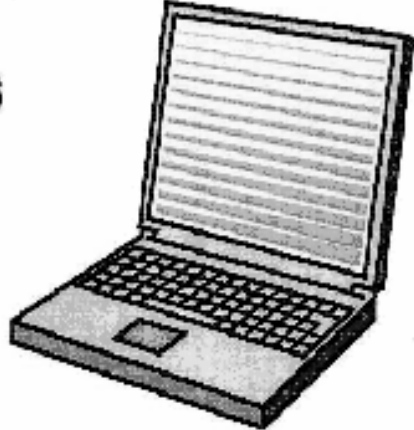

Open je register editor (*Start, Uitvoeren, regedit*) Ga naar de sleutel:

HKEY\_CLASSES\_ROOT\AllFilesystemObjects\shellex\ContextMenuHandlers Maak daar een nieuwe sleutel aan, genaamd Copy to en geef hem de volgende waarde:

{C2FBB630-2971-11d1-A18C-00C04FD75D13}

Maak een tweede sleutel aan, genaamd Move to en geef deze de waarde: {C2FBB631-2971-11d1-A18C-00C04FD75D13}.

Sluit je register. Je zou de veranderingen meteen moeten zien.

#### Alle vensters in één keer minimaliseren

Als u tijdens het werken diverse programmavensters actief hebt en u wilt even terug keren naar het Bureaublad, druk dan op de toetscombinatie *Windows-toets+D*. Alle actieve programmavensters worden nu verkleind en op de Taakbalk geplaatst. Om de oude situatie ter herstellen, drukt u weer op Windows-toets+D. De Windows-toets is overigens de toets met het Windows-logo erop.

#### *Opties toevoegen aan Kopiëren naar*

Bij windows heb je een optie om bestanden te kopiëren door middel van de optie *Kopiëren naar*, dit krijg je te zien als je met je rechtermuisknop op een bestand drukt. Standaard staan er al een aantal dingen in, zoals 3,5 inch diskette, mijn documenten enz.

Het is natuurlijk handig om zelf je mappen/schijven zelf toe te voegen aan die lijst, zodat je dat weer een hoop kopiëren, plakken of sleepwerk bespaart, met deze simpele maar defectieve tweak kan dit:

Het eerste wat je moet doen is de verborgen bestanden weergeven, die op je schijf staan, voor mensen die niet weten hoe je dat precies doet, verborgen bestanden weergeven aanzetten doe door middel van: *Deze Computer, Extra's, Mapopties, Weergave* dan omlaag scrollen en de optie *Verborgen bestanden en mappen weergeven* aanvinken.

Ga dan naar:

\Documents and Settings\jouw gebruikersnaam\SendTo, als je hier een snelkoppeling toevoegt naar een map, dan kopieert windows de bestanden naar jouw opgegeven plaats.

#### Verander de pictogram indeling op uw bureaublad

Standaard staat in Windows XP Home Edition "pictogrammen automatisch schikken" ingeschakeld voor pictogrammen op het bureaublad. Afhankelijk van uw beeldschermresolutie kunnen maar een vast aantal pictogrammen per verticale kolom worden weergegeven, is uw resolutie bv. ingesteld op 800 x 600 pixels, dan passen er 7 pictogrammen in één kolom. Wilt u per kolom méér pictogrammen zonder de beeldschermresolutie te hoeven wijzigen, dan moet u de ruimte tussen de pictogrammen aanpassen.

Klik met uw rechtermuisknop op het bureaublad en selecteer Eigenschappen. Klik in de dialoogbox die u nu ziet op het tabblad *Vormgeving* en vervolgens op de knop *Geavanceerd*. Klik op de pijl bij het venster *Item* en selecteer *Ruimte tussen pictogrammen (vertic.)*. Verklein de tussenruimte, klik op *OK* en *Toepassen* om het resultaat op uw scherm te zien.

#### Defragmenteren

Wordt uw Windows XP ook met de dag trager? Het opzoeken en wegschrijven van gegevens gaat steeds langzamer. Gelukkig is daar wat aan te doen.

Niet alleen computers met Windows XP, maar alle pc's kunnen dit verschijnsel gaan vertonen. Dat komt doordat na verloop van tijd de harde schijf gefragmenteerd raakt. Als u bestanden opent, verandert en weer opslaat worden ze over de hele hard schijf verdeeld opgeslagen. U kunt dit probleem voorkomen door regelmatig de harde schijf of schijven in uw PC te defragmenteren. Windows beschikt standaard over een hulpprogramma waarmee u dat kunt doen.

In XP doet u dat zo:

| Bestand Act   | ie Beel <u>d H</u> elp      |                 |            |                    |      |
|---------------|-----------------------------|-----------------|------------|--------------------|------|
| ← → ■         | ·                           |                 |            |                    |      |
|               |                             |                 |            |                    |      |
| Volume        | Sessiestatus                | Bestandssysteem | Capaciteit | Beschikbare ruimte | Perc |
| 😑 (C:)        | Geanalyseerd                | NTFS            | 29.29 GB   | 10.74 GB           |      |
| 🗐 (D:)        | Geanalyseerd                | NTFS            | 47.03 GB   | 26.73 GB           |      |
| (J:)          |                             | FAT             | 124 MB     | 53 MB              |      |
| <             |                             |                 |            |                    |      |
|               |                             |                 |            |                    |      |
| Geschat schij | fgebruik na defragmentatie: | -               | _          |                    |      |

Sluit het dialoogvenster Defragmentatie.

Kies Start, Alle programma's, Bureau-accessoires, Systeemwerkset, Schijfdedragmentatie

Selecteer het eerste station en klik op de knop *Analyseren* Na de analyse verschijnt een dialoogvenster met een advies.

Als het advies gegeven wordt om de schijf te defragmenteren, klik dan op *Defragmenteren*, anders op *Sluiten*. Klik na het beëindigen van de defragmentatie op *Sluiten* om het dialoogvenster te sluiten. Herhaal eventueel de stappen 2 tot en met 4 voor de overige stations.

Bron: Computer Magazine / François De Jonghe / Seniorennet

Bij een te printen tekst ter lengten van n pagina's is de ter beschikking staande hoeveelheid overgebleven papier n-1 pagina's

#### Handige Office tips

#### Automatisch symbolen invoegen

Je kunt in alle Office toepassingen snel symbolen invoegen met de AutoCorrectieoptie.

Handige symbolen zijn: (c), (r), (tm), ==>, <==, --> en <-- die achtereenvolgens vervangen worden door  $\mathbb{C}$ ,  $\mathbb{R}$ ,  $\stackrel{\text{\tiny M}}{\rightarrow}$ ,  $\overleftarrow{\leftarrow}$ ,  $\rightarrow$ ,  $\overleftarrow{\leftarrow}$ .

De Autocorrectie vind je in het menu *Extra, Autocorrectie-optie*. Zet een vinkje voor *Tekst vervangen tijdens het typen*. In de lijst eronder staan al verschillende veelvoor-komende 'fouten' met daarachter de juiste schrijfwijze. Je kunt in het invulvak erboven nog andere bijvoegen.

#### Een eigen menu

Je kunt in eender welk Office-programma een eigen menu maken waarin je opdrachten plaatst die je veel gebruikt.

Open in het menu *Extra,* het item *Aanpassen*. Klik op het tabblad *Opdrachten* en zoek in de *Categorieënlijst* naar *Nieuw menu*.

Vanuit het rechtervenster sleep je *Nieuw menu* naar een plek in de menubalk boven aan je scherm. Klik met de rechtermuisknop op het nieuwe menu en geef het een naam (bv. Mijn menu).

Om opdrachten aan het nieuwe menu toe te voegen, kies je eerst een categorie uit in de *Categorieënlijst* en sleep je een opdracht naar het menu. Klik op sluiten en je menu is klaar.

#### Je document beveiligen met een wachtwoord

Wanneer je een document wil opslaan dat je met een wachtwoord wil beveiligen, klik je op *Bestand, Opslaan als*. Klik in de dialoogbox op *Extra* bovenaan rechts en kies *Beveiligingsopties*.

Je kunt dan twee wachtwoorden kiezen:

- ✓ ofwel om het bestand te openen
- $\checkmark$  ofwel om het bestand te bewerken.

Een combinatie van de twee wachtwoorden is natuurlijk ook mogelijk.

Hetgeen je intypt verschijnt als bolletjes.

Wanneer je je wachtwoord ingevuld hebt, klik je op *OK* en er wordt nogmaals gevraagd je wachtwoord in te vullen. Klik op nogmaals *OK* en je komt terug in het document.

Sluit het document af.

Iedere volgende keer je het document wilt openen wordt er naar het wachtwoord gevraagd.

Let wel op dat je het wachtwoord niet vergeet want anders kan je NOOIT meer aan het bestand aan.

Er is ook een verschil tussen hoofd- en kleine letters.

Wanneer je het wachtwoord er terug wil uithalen, volg je dezelfde weg als hierboven maar haal je de bolletjes in de overeenstemmende vakjes weg. Na een klik op *OK* kom je weer terug in het document terecht.

Sluit het document af.

Wanneer je het document terug opent wordt er geen wachtwoord meer gevraagd.

#### Altijd volledige menu's weergeven

In alle Office 2003 toepassingen worden de meest gebruikte items van een menu getoond. De volledige menu komt na een paar seconden te voorschijn. Dat kan soms vervelend zijn.

Je kunt dit aanpassen. Klik rechts op een menubalk en kies *Aanpassen*. Klik op het tabblad *Opties* en zet een vinkje voor *Altijd volledige menu's weergeven*. Klik op *Sluiten* en je hebt steeds de volledige menu's.

| <u>W</u> erkbalken                                                                        | Op <u>d</u> rachten Opties                                                                                                    |                       |
|-------------------------------------------------------------------------------------------|----------------------------------------------------------------------------------------------------|-----------------------|
| Aangepaste m                                                                              | nu's en werkbalken                                                                                                    |                       |
| Standaar                                                                                  | - en opmaakwerkbalk weergever                                                                                                    | n in één rij          |
| Altijd voll                                                                               | dige menu's weergeven                                                                                                    |                       |
| Vollec                                                                                    | ge menu's weergeven na een ko                                                                                                    | rte vertraging        |
| Gebruikers                                                                                | egevens van menu's en werkbalk                                                                                                    | ken opnieuw instellen |
| ☐ <u>G</u> rote pic<br>✓ Naam var<br>✓ Schermin<br>☐ Snel <u>t</u><br><u>M</u> enuanimati | ogrammen<br>Jettertypen weergeven in eigen<br>5 weergeven op werkbalken<br>etsen weergeven in Scherminfo<br>is: (Systeemstandaard) | lettertype            |
|                                                                                           |                                                                                                    |                       |

#### Instellingen bewaren

Wanneer je Windows opnieuw installeert dan moet je uiteraard Office opnieuw installeren. Dat gaat snel en eenvoudig, maar daarna moet je al je instellingen opnieuw ingeven. Microsoft heeft daar echter iets op gevonden: bewaar al je Office-instellingen voordat je met de herinstallatie begint.

Op de 'oude' computer ga je naar *Start, Alle programma's, Microsoft office, Microsoft Office-hulpprogramma's* en klik je op *Microsoft office 2003-wizard mijn instellingen opslaan*. Een wizard start op. Klik op *Volgende*, duid *De instellingen van de computer opslaan aan*, klik op *Volgende*, bepaal waar het back-upbestand moet komen en klik op *Voltooien*.

Op de nieuwe computer, nadat je Office geïnstalleerd hebt, kopieer je het .opsbestand en volg je dezelfde stappen. Klik alleen op eerder opgeslagen instellingen op deze computer TERUGZETTEN. Meteen worden ook al je Outlookaccounts hersteld!

#### Alle toetsopdrachten in één opslag

Wie veel documenten in Word schrijft, weet ze op waarde te schatten: de toetsencombinaties waarmee je menuopdrachten kunt uitvoeren zonder je handen van het toetsenbord te halen.

Binnen Word zijn gigantisch veel combinaties mogelijk. En daar ligt ook precies het probleem. Want wie kent al die shortcuts nog uit zijn hoofd? Gelukkig bestaat er een automatische routine (macro) die alle commando's overzichtelijk presenteert in een apart document.

In het menu *Extra, Macro, Macro's...* kies je in het tweede venster naast *Macro's in* de op-

| LijstOpdrachten                                 | Uitvoeren   |
|-------------------------------------------------|-------------|
| LettertypeVervangen                             |             |
| LetterVergroten                                 | Stap        |
| LicentieControle<br>LijnSpatiëring              | Bewerken    |
| LijstFigInvoegen<br>LijstInspringen             | Maken       |
| LijstOpdrachten                                 | Verwijderen |
| Linkerand<br>LinksAlinea<br>LinksbovenUitlijnen | Beheer      |
| A <u>a</u> cro's in: Word-opdrachten            | Annuleren   |
| Beschrijving;                                   |             |

tie *Hoofdopdrachten*. Scroll in het bovenste venster naar *LijstOpdrachten*, markeer deze en klik op *Uitvoeren*. In de dialoogbox die volgt selecteer je *Huidige menu- en toetsenbord-instellingen* en je bevestigt je keuze met *OK*.

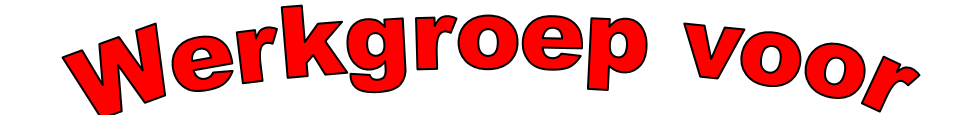

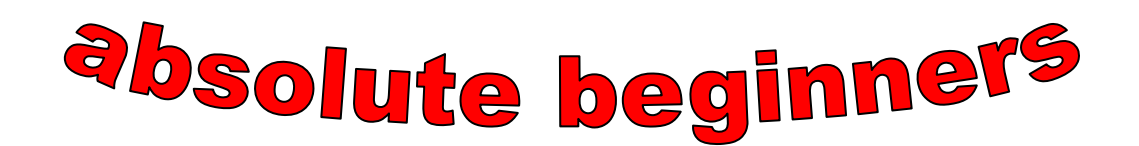

🕹 gaat verder 🌢

's zaterdags van 13u30 tot 15u30 van oktober tot april voor de juiste data: zie agenda 8 bijeenkomsten

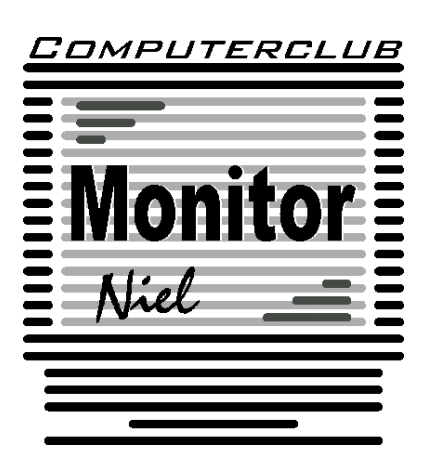

Op het programma: beginselen Word en Excel olv Jhonny Van Dam jr.

Leden: gratis mits aanschaf handboek Meer info of inschrijven kom naar de opendeur op 24 september Max 16 deelnemers

#### Meerdere bestanden tegelijk opslaan

Wanneer je in meerdere bestanden tegelijk werkt, is het lastig om steeds ieder bestand afzonderlijk op te slaan.

Je kunt dat gemakkelijk oplossen: houdt de *Shift* toets ingedrukt terwijl je in het menu *Bestand* aanklikt. *Opslaan* is nu veranderd *Alles opslaan* en *Sluiten* is veranderd in *Alles sluiten*.

#### Geen links meer in Word

Telkens als je een adres van een website intikt in een Worddocument, wordt er automatisch een link van gemaakt. Kan handig zijn, maar meestal is het gewoon overbodig en storend. Je kunt natuurlijk telkens manueel die link weghalen, maar dat kost veel tijd en moeite. Gelukkig kan je Word leren om nooit meer dergelijke links te maken. Klik op *Extra, AutoCorrectie-opties*. Klik op het tabblad *AutoOpmaak tijdens typen* en doe het vinkje weg naast *Internet- en netwerkpaden door hyperlinks*. Herhaal dit nogmaals in het tabblad *AutoOpmaak*. Klik tenslotte op OK.

#### De spike

Als je een word document aan het bewerken bent en je zou de volgorde van de paragrafen willen veranderen, is er een methode waarbij je dit heel snel kan doen. Hier is een voorbeeld: Stel je tekst heeft de volgende volgorde: 33333

11111 2222 Je wou graag hebben dat de volgorde eerst 1, dan 2, dan 3 was.

Wel ga dan zo te werk: Selecteer tekst 1. Druk op [CTRL] + [F3]. Selecteer nu tekst 2. Druk [CTRL] + [F3]. Selecteer tekst 3. druk op [CTRL] + [F3]. Geen paniek. Je tekst is niet verdwenen. Het zit op de SPIKE.

Druk nu [CTRL] + [SHIFT] + [F3]. Voila. Uw tekst staat in de volgorde zoals u het wenste.

#### De indeling van opsommingstekens

Een onderdeel dat meestal net verkeerd ingesteld staat, is de inDELing van de opsommingstekens, niet in de laatste plaats omdat ook dit is gebaseerd op de Amerikaanse maatinDELing. Open in Word het document Normal.dot, dat vind je in C:\Windows\Application Data\Microsoft\Sjablonen. Ga naar *Opmaak, Opsommingstekens en -nummers* en kies de markering die je het meest zult gebruiken, bijvoorbeeld de zwarte balletjes die als eerste naast het vak Geen staan. Klik nu op *Aanpassen*. Maak de juiste instellingen, bijvoorbeeld opsommingsteken inspringen op 0 en tekst op 1 cm. Klik op *OK* en - nu komt het - druk een keer op *Backspace*! Het opsommingsteken wordt nu gewist, maar de instellingen blijven bewaard.

#### Diverse selecties tegelijk

In Word kunt u meer dan een selectie tegelijk maken. Dat is bijvoorbeeld handig wanneer u diverse stukken tekst ineens een andere opmaak wilt geven. De tekstdelen hoeven zelfs niet aaneengesloten te zijn. De sleutel tot het gebruik van meerdere selecties is de Ctrl-toets. Maak, bij voorkeur met de muis, uw eerste selectie. Druk dan de Ctrl-toets in en houd deze ingedrukt.

Sleep vervolgens met de muis over tekstdelen om deze aan de selectie toe te voegen. U zult zien dat u diverse stukken tekst tegelijk kunt selecteren (zwart maken). Pas nu een opmaakfunctie toe, zoals vet, cursief of een ander opmaakprofiel. Alle geselecteerde tekstdelen krijgen in één keer de desbetreffende opmaak.

#### Eenvoudig fraaie lijnen vormen

Type op een nieuwe regel driemaal het minteken [---] gevolgd door een *Enter* en Word zal een fraaie rechte lijn voor je maken. Als variatie kun je ook de tekens [=] [#] en de tilde [~] gebruiken. Niet gelukt? Dan staat waarschijnlijk de optie niet aangevinkt. Kies *AutoCorrectie-opties…* uit het rolmenu *Extra*, klik op het tabblad *Auto-Opmaak* tijdens typen en plaats een vinkje voor *Randlijnen*.

#### Kolommen splitsen in Excel

Stel dat je in Excel één kolom in twee zou willen splitsen, zonder de inhoud te verliezen. Dat kan handig zijn als je bijvoorbeeld een postnummer en een plaatsnaam samen in één kolom hebt gezet, maar die nu zou willen splitsen.

Eerst moet er in de tabel een lege kolom komen, rechts van de huidige kolom. Selecteer daarvoor de kolom rechts van de kolom die gewijzigd moet worden en klik er op met de rechtermuisknop. Selecteer nu *Invoegen*. Kies vervolgens de kolom met postnummers en plaatsnamen en klik op *Data, Tekst naar kolommen*. Nu verschijnt er een wizard; klik op *Volgende*. Duid als scheidingsteken *Spatie* aan, zodat er netjes twee kolommen komen te staan. Klik vervolgens op *Voltooien*. Verschijnt er daarna een waarschuwing, klik dan op *OK*. Nu zou de kolom netjes gesplitst moeten zijn.

#### *E-mails versturen in de toekomst*

Met Outlook kan je een e-mail versturen. Maak een e-mail zoals je gewoon bent. Druk niet op *Verzenden* maar klik op knop *Opties* en zet een vinkje voor *Niet bezorgen voor*. Selecteer de datum en het tijdstip en klik op *Sluiten*. Klik nu op *Verzenden*. De e-mail wordt niet echt verzonden maar blijft gewoon in je *Postvak UIT* staan tot het tijdstip dat je gekozen hebt, bereikt is. Van zodra je dan het *Verzenden/ Ontvangen* van je mail uitvoert wordt het bericht verstuurd. Je moet dus wel je Outlook op die datum opstarten, anders word je e-mail toch niet verstuurd.

Bron: Clickx Magazine / Seniorennet

#### AANDACHT!!

Deze handige tips zijn te gebruiken op eigen risico. Vooral deze waarbij je in het register duikt. Neem eerst een kopie van dat Register. Computerclub Monitor is niet verantwoordelijk voor de eventuele gevolgen bv. niet meer opstarten van de computer.

#### Nieuws van Linux-front

#### Lenovo komt met Linux-notebook

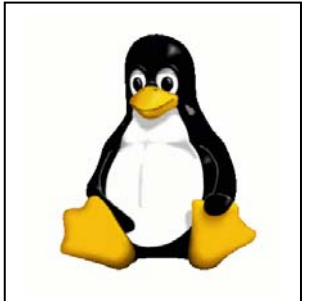

Lenovo en Novell hebben een overeenkomst gesloten: de Thinkpad T60p van de computerfabrikant wordt geleverd met een voorgeïnstalleerde versie van het openbron-besturingssysteem Suse Linux. Het gaat om Suse Linux Enterprise Desktop 10 (SLED), gebaseerd op de nieuwe Linux-kernel. Deze biedt onder andere betere ondersteuning voor notebooktechnologieën, zoals de slaapstand.

De bedrijven maakten hun plan bekend op de LinuxWorldconferentie, die momenteel in San Fransisco wordt gehouden.

De Linux-notebook is bestemd voor technici en andere ervaren gebruikers, maar zal op de Lenovo-website gewoon voor iedereen te koop zijn.

Lenovo biedt ook ondersteuning voor de notebook; in het verleden moesten mensen die Linux op hun notebook wilden, het doorgaans zonder ondersteuning doen. Lenovo zal onder andere drivers leveren en de - van Windows-Thinkpads bekende - ThinkVantage-applicaties, zoals RapidRestore (voor backup en recovery) en Access Connections (voor het zoeken naar draadloze netwerken).

De notebook komt met een 14-inch of een 15-inch scherm, en is verkrijgbaar vanaf zo'n 3.000 euro.

De Klow De Klow Brood- en banketbakkerij met verbruikerszaal En Vanderveldelaan 47 2845 Niel Telefoon: 03/888.07.73

Bron: ZDNet

#### World Weird Web

- ✓ Ongelooflijk wat de techniek van vandaag allemaal kan. Je start deze website (http://www.geocities.com/Heartland/Acres/3072/camera3.htm) – eerst even je haar kammen, je kijkt naar het fototoestel op het scherm, even lachen, klikken en de foto wordt gemaakt. Hij wordt geconverteerd naar een formaat dat je onmiddellijk kan bekijken, eventueel downloaden en uitprinten.
- ✓ Je kunt het zo nutteloos niet verzinnen of het staat hier. Je kan er onder meer de nutteloze Brusselmans-enquête vinden, nutteloze gadgets, vragen en antwoorden en allerhande nutteloze tests. Nutteloze ideeën zijn hier welkom. Link: http://surf.to/denuttelozewebsite
- www.emptywebsite.com is helemaal leeg. Waar dat goed voor kan zijn is niet duidelijk. Maar pagina komt wel vrij vlug op je scherm.
   Je kan ze eventueel als witte achtergrond gebruiken.
- Als wij een beetje zitten dagdromen, komen we gek genoeg altijd uit bij bespiegelingen over werelddominantie. Dice Wars is een bedrieglijk simpele online-versie van Risk waarin de would-be Napoleon Bonaparte het, slechts gewapend met een arsenaal dobbelstenen, dient op te nemen tegen één tot acht tegenspelers die allen op hetzelfde grondgebied azen. Link: http://www.gamedesign.jp/flash/dice/dice.html
- ✓ U bent dol op exotische of interessante plekken waar dan ook ter wereld? Dan is Google Sightseeing uw ding: een techneutentrio uit Schotland selecteerde uit de online-satellietfoto's van Google Maps (of Google Earth) een waslijst aan bezienswaardigheden en goten ze in een geestig overzicht per land of per categorie (bruggen, monumenten, torens,enz.). Het Atomium is vooralsnog de enige Belgische hot spot die ze de moeite waard vonden. Link: http://www.googlesightseeing.com/
- ✓ In het online-game Nudist Trampolining moet u een schaars baardmans zoveel mogelijk rare capriolen laten uitvoeren op de trampoline. Link: www.nudisttrampolining.com
- ✓ Wanneer u niet genoeg kan krijgen van de zon, zee en strand bevelen we het verfrissende oooooouch.com aan. Dit is een geestige interface waarmee u zomerse tunes kunt ineen flansen door met uw muis op zonnebadende babes te klikken. Uit elk strak vrouwenlichaam weerklinkt een 'aai' (u kunt ook opteren voor 'oei' of een zwoel 'euh') in een van de acht toonaarden.

Via de knop jukebox worden de aangepaste zomerse melodieën voor u automatisch gespeeld.

Aan u om ze foutloos na te spelen.

Bron: Humo's linke boel

Leuke sites zijn nog steeds welkom op jhonny.vandam@tiscali.be. Vergeet niet kort een beetje uitleg te geven over de site.

#### Hardwarenieuws

#### *1* TB harddrive nog dit jaar op de markt

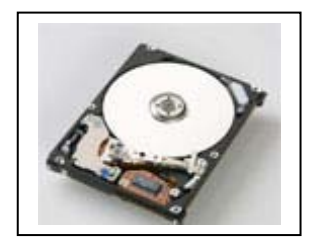

Dit jaar nog komt de eerste harddrive voor desktops op de markt met een opslagcapaciteit van 1 terabyte, ofwel 1.000 gigabytes. Dat stelt Bill Healy, vice-president van opslagfabrikant Hitachi. Volgens hem zullen deze drives, met een diameter van 3,5 inch (7,6 cm), worden geïntegreerd in thuisservers en pc's. Niemand twijfelt eraan dat fabrikanten dit jaar al zo'n harddisk op de markt kunnen brengen. Hitachi heeft momenteel een 500

GB drive in de schappen; concurrent Seagate verkoopt sinds april een schijf van 750 GB, én een opslagapparaat met daarin twee schijven van 500 GB - samen dus 1 TB. De opslagcapaciteit per vierkante centimeter verdubbelt in harddisks gemiddeld elke twee jaar; de afgelopen jaren laat inderdaad een dergelijke groei zien. De uitspraak van Healy is dus aannemelijk.

Of de consument direct naar de winkel stapt voor een harddisk van 1 TB is de vraag, wel kunnen we vaststellen dat het dataverbruik de afgelopen jaren sterk is toegenomen. Vooral de groeiende populariteit van video op de pc zal de vraag om opslagruimte doen stijgen. Hitachi en andere fabrikanten zijn dan ook van plan hun nieuwe harddrives te integreren in televisietoestellen en videorecorders.

#### Jarig

Op 13 september viert de harddrive zijn vijftigste verjaardag. De eerste magnetische drive, de RAMAC van IBM, woog een ton en kon 5 MB data opslaan. Nu kan een 1-inch model veel meer kwijt. "Over twintig jaar kunnen we wellicht een terabyte kwijt op een 1-inch drive", aldus Healy.

Bron: ZD-Net

#### Gerecyclede pc's doelwit Nigeriaanse oplichters

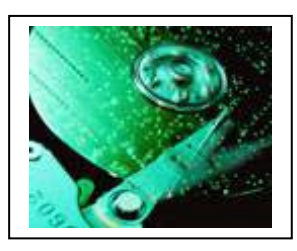

Vernietig alle vertrouwelijke gegevens op de harde schijf voordat u uw oude pc aan een goed doel schenkt. Voor u het weet komt uw gerecyclede computer namelijk in handen van Nigeriaanse oplichters. Tot die conclusie komen de makers van een reportage die de Britse omroep BBC vanavond uitzendt.

Uit de reportage van het programma Real Story blijkt dat Nigeriaanse criminelen probleemloos vertrouwelijke informatie als cre-

ditcardnummers, bankgegevens en wachtwoorden weten te achterhalen op de harde schijven van gerecyclede computers uit het Westen. Die gegevens kunnen vervolgens gebruikt worden voor identiteitsdiefstal of fraude.

Het programma Real Story ontdekte dat er op computermarkten in de Nigeriaanse hoofdstad Lagos tweedehands pc's afkomstig van over de hele wereld te koop worden aangeboden. Een groot deel van die computers komen van recycleprojecten uit het Westen, waaronder Engeland.

Hoewel er in West-Afrika ook een legale markt is voor tweedehands pc's, wijzen de programmamakers op het risico dat ongewiste gegevens op de harde schijven misbruikt kunnen worden voor identiteitsdiefstal.

Beveiligingsexperts waarschuwen computerbezitters voorzichtig om te springen met de gegevens op een oude pc. Ze raden aan om alle data te wissen met speciale programma's alvorens de pc te verkopen of te schenken aan een goed doel. 'Gewoon'

verwijderen volstaat niet om alle sporen te wissen. En wie absoluut op veilig wil spelen, kan ervoor kiezen de harde schijf te verwijderen voordat hij de pc van de hand doet.

Bron: ZDNet

#### AMD introduceert goedkopere dualcore Athlon eerst in China

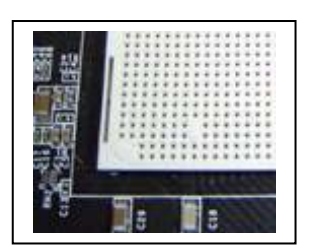

Het Taiwanese DigiTimes bericht dat AMD eerder dan verwacht is begonnen met de aflevering van een goedkope dualcore, 64-bit processor. De Athlon 64 X2 3600+ komt in eerste instantie op de Chinese markt, maar andere gebieden volgen.

De processor kost 149 dollar (bij een afname van 1.000 stuks) en moet daarmee rechtstreeks concurreren met het dualcore-

aanbod van Intel, zoals de huidige D 915 en D 945, van respectievelijk 2,8 en 3,4 GHz.

AMD bespaart kosten door de processor te voorzien van minder L2-cache. Het eerste 'volwassen' broertje, de Athlon 64 X2 3800+, heeft 1 megabyte van dit snelle tijdelijke geheugen, terwijl de X2 3600+ er 512 kilobyte heeft, dat wordt verdeeld over de beide cores.

De nu gelanceerde budgetprocessor bezit de moderne AM2-processorvoet, die in mei 2006 werd geïntroduceerd als opvolger van de oudere Socket 754 en Socket 939.

Afnemers klagen dat deze budgetchip waarschijnlijk voor de meeste klanten te weinig in prijs verschilt: de 3800+ met meer cache is zo'n 10 dollar duurder. AMD heeft gezegd dat de prijs van 149 dollar voor de lichtere 3600+ nog kan veranderen.

Bron: ZDNet

#### Harde schijf als onderdeel draadloos netwerk

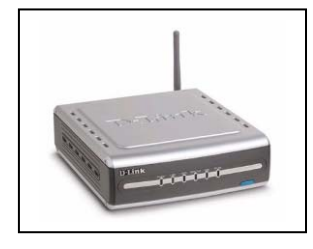

Het gemiddelde huisgezin bestaat naast vader, moeder, de kinderen en eventueel de hond tegenwoordig ook nog uit enkele computers en een draadloos netwerk. Niet ieder lid van de familie gebruikt altijd dezelfde computer, met alle nadelen van dien. Want je kent het probleem vast wel. dan staat dat Word document wat je gisteren geschreven hebt of dat mp3-bestand wat je toen gedownload had weer net op een andere computer. Nu

kun je de harde schijven van de verschillende computers vanaf de andere computers bereikbaar maken, maar dat heeft nog altijd als nadeel dat al die computers dan aan moeten blijven staan om de bestanden te kunnen benaderen.

Centrale opslag is de oplossing. Net zoals in kantooromgevingen vaak fileservers worden ingericht om de bestanden voor iedereen toegankelijk te maken is er ook apparatuur die in thuisnetwerken de bestanden voor iedere computer beschikbaar maakt. De D-Link DSM-G600 Wireless G Network Storage Enclosure (mond vol) is zo'n apparaat. Het is een op zichzelf staand kastje dat in een draadloos netwerk kan worden opgenomen. Je kunt het overal in huis neerzetten. iedere computer in het netwerk kan het kastje draadloos bereiken en de bestanden die erop staan gebruiken. Als je alle be-

standen die je maakt of download op dit kastje bewaard weet je zeker dat je ze vanaf iedere computer in huis kunt bereiken.

Iedere 3,5" ATA/IDE harde schijf kan in de DSM-G600 worden ingebouwd, en daarnaast kunnen er via twee USB 2.0-poorten evenzoveel externe harde schijven op worden aangesloten. Aan ruimte dus geen gebrek!

Om ongewenst gebruik van buitenaf te voorkomen kan het kastje via encryptie worden beveiligd (128 bits WEP en WPA/WPA-PSK).

De D-Link DSM-G600 heeft een adviesprijs van 183,82 euro (zonder harde schijf).

Bron: De digitale revolutie

#### Flashgeheugen in plaats van een harde schijf

De Samsung Q30 heeft in plaats van een harde schijf 32GB aan flashgeheugen aan boord. De voordelen: het lezen en schrijven gaat een stuk sneller dan bij een harddisk en de laptop is fluisterstil. Niet alleen ontbreekt het geluid van een harde schijf, ook andere bewegende onderdelen zoals de ventilator zijn bij deze computer weggelaten. Een derde voordeel is het geringe stroomverbruik.

Tegenover deze voordelen staat ook een nadeel: de prijs. Met een prijskaartje van 3.700 dollar is deze - met een 1,2 GHz Celeron M 753 uitgeruste computer - enkele malen duurder dan een vergelijkbare computer met harddisk.

Naast de Q30 presenteerde Samsung ook een UMPC. Deze handheld (de Samsung Q1) beschikt eveneens over 32 GB NAND flashgeheugen. De prijs bedraagt 2.400 dollar.

Bron: De digitale revolutie

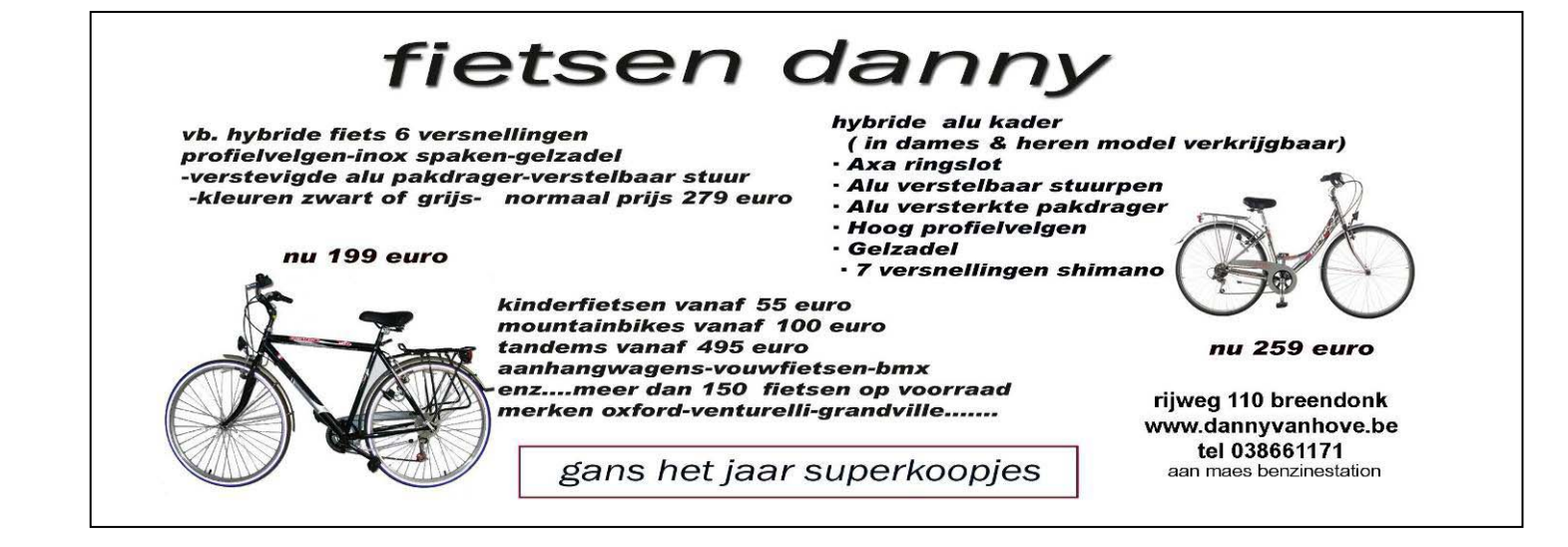

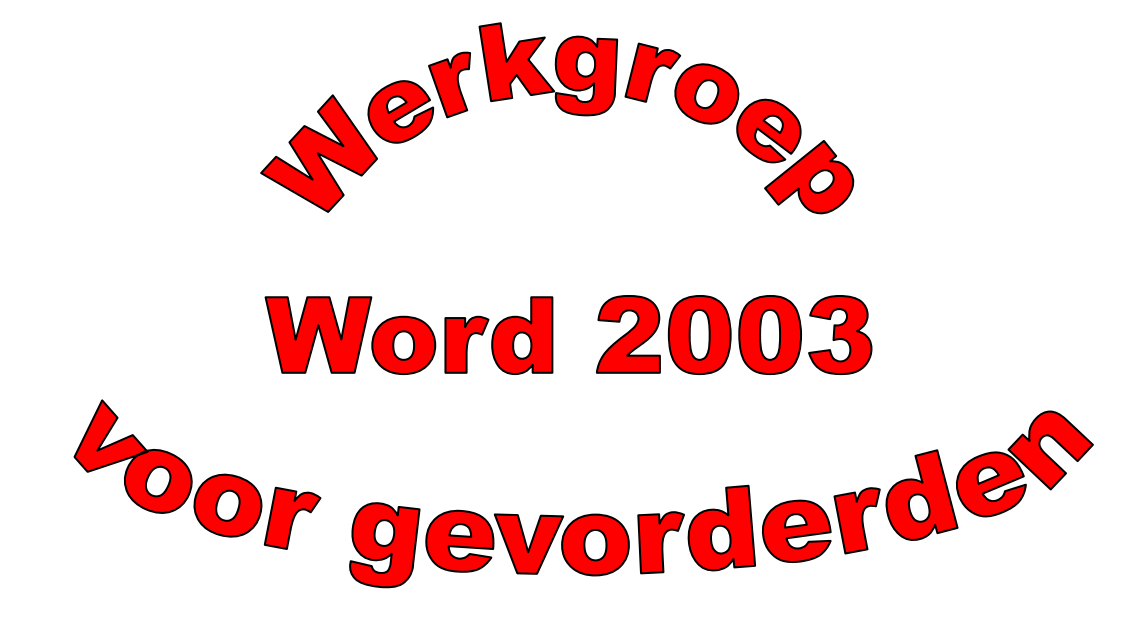

voor wie meer wil doen met zijn tekstverwerker

's zaterdags van 10u tot 12u van oktober tot april voor de juiste data : zie agenda 8 bijeenkomsten

Leden: 17,50 € (inclusief handboek Word 2003) Meer info of inschrijven kom naar de opendeur op 24 september Maximum 16 deelnemers

#### Digitale fotoalbums in HTML en Flash

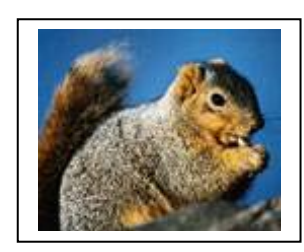

Porta creëert in een handomdraai moderne fotoalbums van uw digitale fotocollectie. U kunt kiezen tussen een statische fotogalerij in HTML of eentje in Flash.

Bij het opstarten moet u de map met jpeg- of tiff-bestanden selecteren waarvan u een fotoalbum wilt maken. U kunt kiezen uit verschillende templates. Wie wil kan zijn eigen templates maken,

al is enige kennis van HTML en CSS vereist.

Bijzonder aan Porta is de mogelijkheid om een fotoalbum te exporteren naar Flash. Dit biedt veel meer mogelijkheden om uw fotocollectie op een dynamische manier te presenteren. Het programma maakt hiervoor gebruik van SimpleViewer.

De navigatie-elementen van een webpagina zijn in verschillende talen vertaald, waaronder ook het Nederlands. U kunt een watermerk toevoegen aan de afbeeldingen, de afmetingen van de thumbnails en foto's instellen of onderschriften bij de foto's zetten.

Porta maakt razendsnel uw digitale fotogalerij aan, beduidend sneller dan soortgelijke programma's. U moet er wel de eenvoudige interface en het beperkt aantal opties voor lief bijnemen. Maar door de weinige toeters en bellen raakt u snel vertrouwd met de werking van het programma.

Rest u niet veel meer dan de aangemaakte galerij over te brengen naar uw webruimte, zodat de hele wereld - of toch al uw vrienden, kennissen en familie - de foto's kunnen bewonderen. U kunt het album ook op een CD-ROM of DVD branden. Porta maakt direct een autorun.inf-bestand aan, zodat het album automatisch start als u het schijfje in de lezer plaatst.

Downloads: Porta: http://www.stegmann.dk/mikkel/porta/

Bron: ZDNet

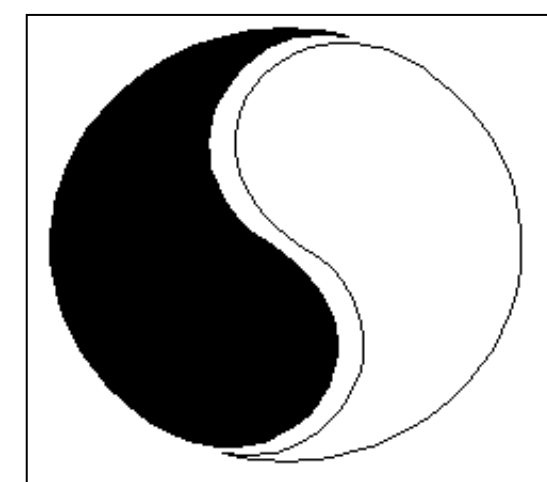

## MOSTIEN WILLY

Licentiaat Kinesitherapie & Acupuncturist D.Ac

Antwerpsestr.445 2850 Boom - Tel: 03.888.50.12 Lijsterlaan 1 2620 Hemiksem - Tel: 03.877.43.00

## UIT SYMPATHIE

Bezoek ons ook op www.gezondheidswerkers-rupelstreek.be

#### Maak Firefox sneller

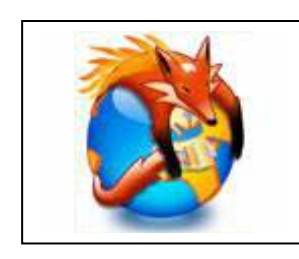

Waarom zou u eigenhandig aan een massa instellingen sleutelen om FireFox sneller te maken, als het ook met een druk van de knop kan? FireTune optimaliseert voor u de instellingen van FireFox.

FireTune neemt het lastige werk uit handen met een sterk vereenvoudigde interface. Op basis van twee criteria (de snelheid

van uw computer en uw internetverbinding) bepaalt het programma de optimale instellingen van Firefox. De eigenschappen van een snelle computer zijn volgens de makers een processor met een kloksnelheid van minstens 1,5 GHz en minstens 512 MB RAM-geheugen.

Daarnaast geeft FireTune u gemakkelijk toegang tot enkel andere nuttige instellingen van Firefox, zoals het optimaliseren van het geheugengebruik of het automatisch aanvullen van URL's. Voordat u wijzigingen doorvoert, stelt het programma voor om een backup te maken van de huidige standaardinstellingen. Botst u op problemen, dan kunt u met een druk op de knop terugkeren naar de vertrouwde instellingen.

Versie 1.1.2 optimaliseert enkele instellingen van het programma. Ook zijn een aantal taalbestanden aangevuld of verbeterd. Ook het Nederlands ontbreekt niet, wat altijd een pluspunt is.

FireTune vereist de aanwezigheid van de Microsoft Visual Basic Runtime libraries op uw computer. Dit pakket is veelal mee geïnstalleerd bij Windows XP, 2000 of 2003. Is dit niet het geval, dan kunt u deze libraries ook downloaden vanaf de website van Microsoft.

#### Downloads:

Firetune: http://www.totalidea.com/content/firetune/firetune-index.html

Bron: ZDNet

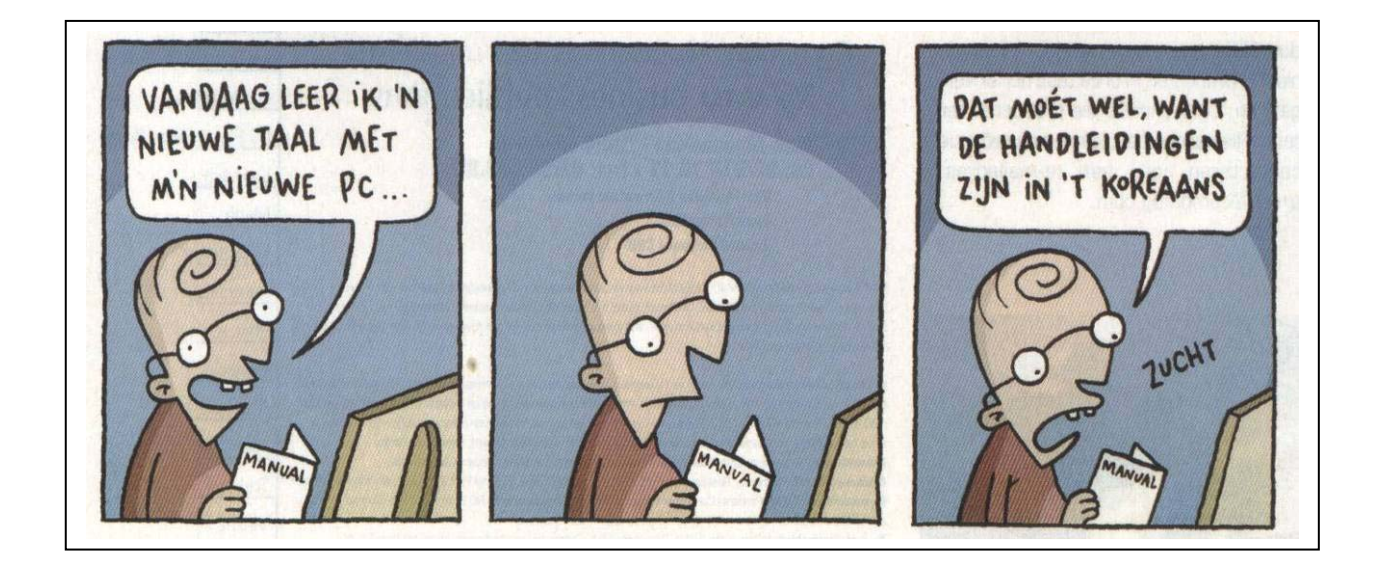

#### 7-zip: een handig Winzip alternatief

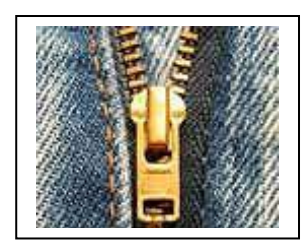

Windows-gebruikers vergeten soms dat WinZip niet het enige programma is waarmee bestanden kunnen worden gecomprimeerd. Er zijn uitstekende alternatieven, zoals 7-Zip.

Deze gratis tool kan bestanden comprimeren in vele formaten, waaronder uiteraard zip maar ook tar en gz; formaten die gangbaar zijn onder Unix- en Linux-systemen. Het programma bevat

tevens een eigen formaat, genaamd 7z. In onze test waren bestanden die hierin werden gecomprimeerd tot 40 procent kleiner dan in het zip-formaat, al deed het programma wel langer over de compressie. In versie 4.43 is de compressie weer een beetje geoptimaliseerd.

7-Zip bevat een aantal geavanceerde opties, waaronder de mogelijkheid om het compressieniveau aan te passen. Ook kunnen bestanden worden gemaakt die zichzelf kunnen openen, zodat de ontvanger niet eerst 7-Zip hoeft te installeren voordat hij bij de gegevens kan.

De interface is duidelijk, al is hij niet zo gepolijst en eenvoudig te gebruiken als die van WinZip. Wie wil kan het programma ook aansturen via de command line, een functie die vooral Linux-gebruikers zullen appreciëren.

In versie 4.43 (alpha 4) is de snelheid van het comprimeren versneld door de ondersteuning van multi-threading. Er zijn verder bugs verholpen (al zegt 7-Zip niet welke) en de contextmenu's, die u met de rechtermuis oproept, zijn aangepast.

#### Downloads:

7-zip: http://www.7-zip.org/

Bron: ZDNet

| Pe Te                                                                                                    | changes<br>an huis service of kanto                                         |
|----------------------------------------------------------------------------------------------------|-----------------------------------------------------------------------------|
| Alle Pc Herstellin                                                                                                    | gen.<br>- Software                                                          |
| Ook kleine aanpa<br>Upgrade:<br>Begeleiding - Onde<br>Reiniging hard<br>Verkoop Alle pc to<br>Systeem herstel - Fo<br>Webdesign - Web | issingen<br>5<br>ersteuning<br>dware<br>bebehoren<br>ut diagnose<br>bmaster |
| Gsm: 0477898574<br>E-mail: info@pctechnics.be                                                                                         | Computer<br>promoties<br>zie website                                        |

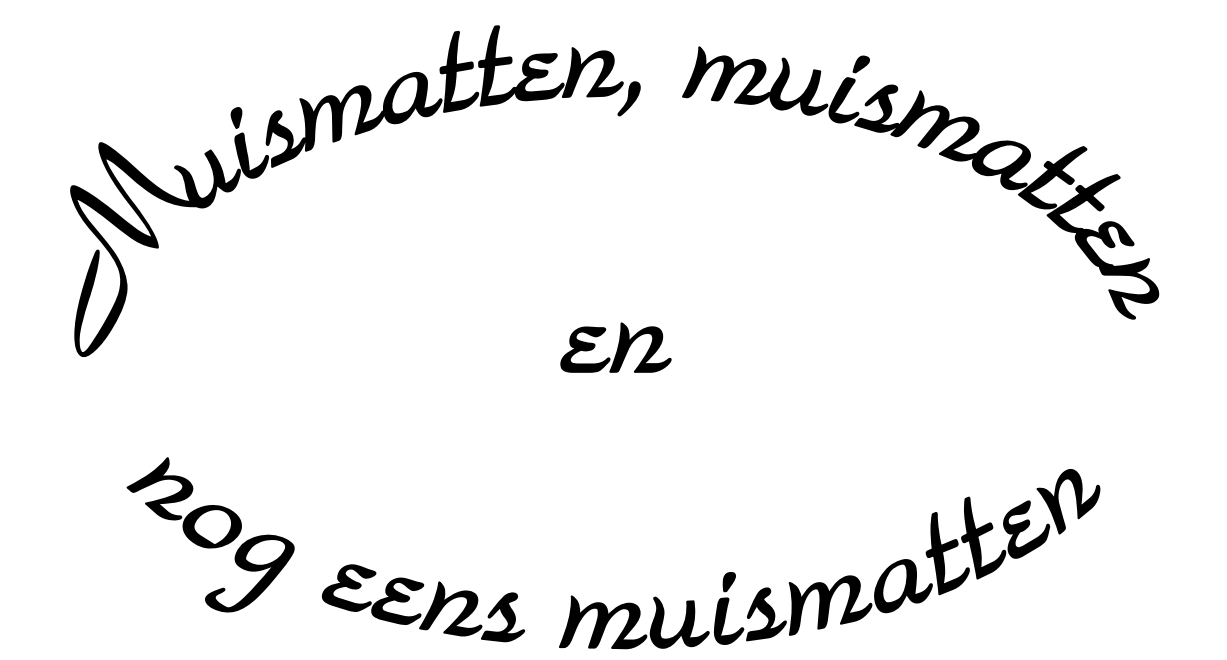

Wij zouden graag willen dat het krioelt van de muismatten bij Monitor Niel om eindelijk in het Guiness Book of Records te komen.

> Wie kan er ons een þaar duizend bezorgen A.U.B.

> één voor één is ook goed

#### Waarop letten als je een scanner koopt

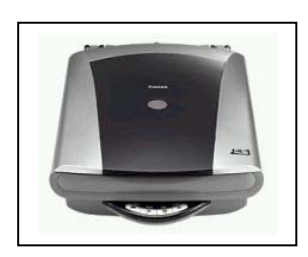

Sinds vrijwel iedere computergebruiker over een digitaal fototoestel beschikt is de populariteit van scanners wat teruggelopen. Toch worden er jaarlijks nog heel wat van deze apparaten verkocht. Naast voor het inscannen van foto's kunnen ze immers ook gebruikt worden om brieven, boeken en tijdschriften te digitaliseren.

Wij kijken hier naar de verschillende soorten scanners en naar de punten waar je op moet letten als je een scanner koopt.

#### Soorten scanners

Enkele jaren geleden waren de meest gebruikte scanners nog handscanners. Deze konden alleen smalle stroken van een foto of tekst inscannen. Software op de computer moest deze stroken weer "aan elkaar plakken". Deze gebrekkige scanners zijn gelukkig vrijwel uit de winkel verdwenen. Verreweg de meeste scanners die nu verkocht worden zijn flatbedscanners. Deze apparaten lijken sterk op een kopieerapparaat met een plat oppervlak waarop de te scannen papieren gelegd kunnen worden.

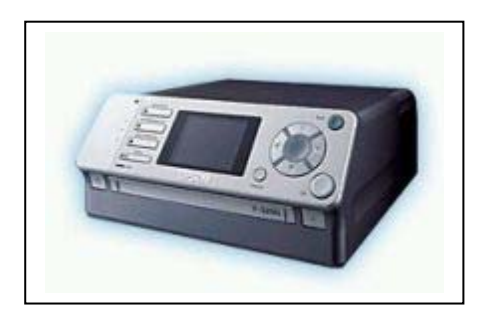

Daarnaast zijn er zogenaamde filmscanners. Hiermee kun je dia's en negatieven van foto's scannen. De kwaliteit van de gescande afbeelding is hoger dan bij een flatbedscanner maar je kunt ze niet gebruiken voor normale "papieren" scans. Wie negatieven en dia's wil scannen kan ook kiezen voor een flatbedscanner met een optionele doorzichtadapter. Deze halen een vergelijkbare kwaliteit. Maar let op, doorzichtadapters zijn niet voor iedere flatbedscanner te koop.

Tenslotte heb je de zogenaamde all-in-one apparaten. Dit zijn combinaties van een printer en een flatbedscanner. Met deze apparaten kun je je scans zonder tussen-

komst van een computer meteen uitprinten. Je gebruikt ze dan als kleuren-kopieerapparaat, maar natuurlijk kun je de scans ook gewoon naar je pc kopiëren. Deze alles in één apparaten zijn natuurlijk duurder dan een losse scanner maar goedkoper dan dat je beide apparaten los koopt.

#### De kwaliteit

De kwaliteit van de scans laat zich het best weergeven in de resolutie. Grofweg: Hoe hoger de resolutie, hoe scherper de scan. De resolutie wordt weergegeven in

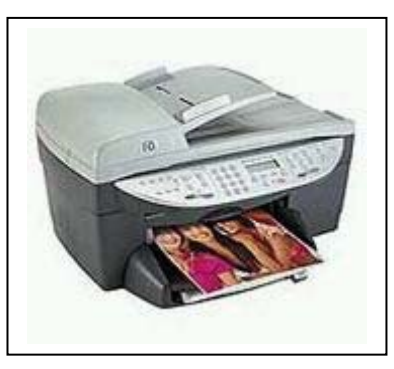

dots per inch (dpi) oftewel puntjes per inch. Gangbare resoluties zijn 1200, 2400 en 4800 dots per inch. Als je bij de specificaties kijkt zie je vaak twee resoluties vermeld staan (bijvoorbeeld 2400 x 4800 dpi). Het eerste getal staat dan voor de optische resolutie. Dit is de enige echte resolutie. het tweede getal is de geïnterpoleerde of enhanced resolutie. Dit is een resolutie die alleen wordt bereikt doordat de scanner uitrekent (gokt) waar de extra pixels moeten komen te staan.

2400 dpi is voldoende voor thuisgebruik. Scanners met deze resolutie kunnen foto's in hoge kwaliteit scannen.

#### Kleurdiepte

Het aantal kleuren wat de scanner kan onderscheiden. Ook voor kleurdiepte geldt hoe meer hoe beter. 24-bits is voldoende voor een goede fotoscan. De meeste scanners kunnen echter 46-bits aan.

#### **Optische dichtheid**

Het dynamisch bereik van de scanner, oftewel in normaal Nederlands: Hoeveel verschillende donkere en lichte tinten kan het apparaat onderscheiden. Een goede fotoscanner moet een optische dichtheid hebben van 3,0 of hoger.

#### Software

Software kun je altijd los bijkopen, maar gratis meegeleverde software is natuurlijk altijd voordeliger. Een goed OCR-programma is belangrijk. Hiermee kun je namelijk ingescande teksten omzetten naar een Worddocument of een ander tekstbestand.

De bekendste merken zijn: Canon: http://www.canon.be Epson: http://www.epson.be HP: http://www.hp.be

Bron: De digitale revolutie

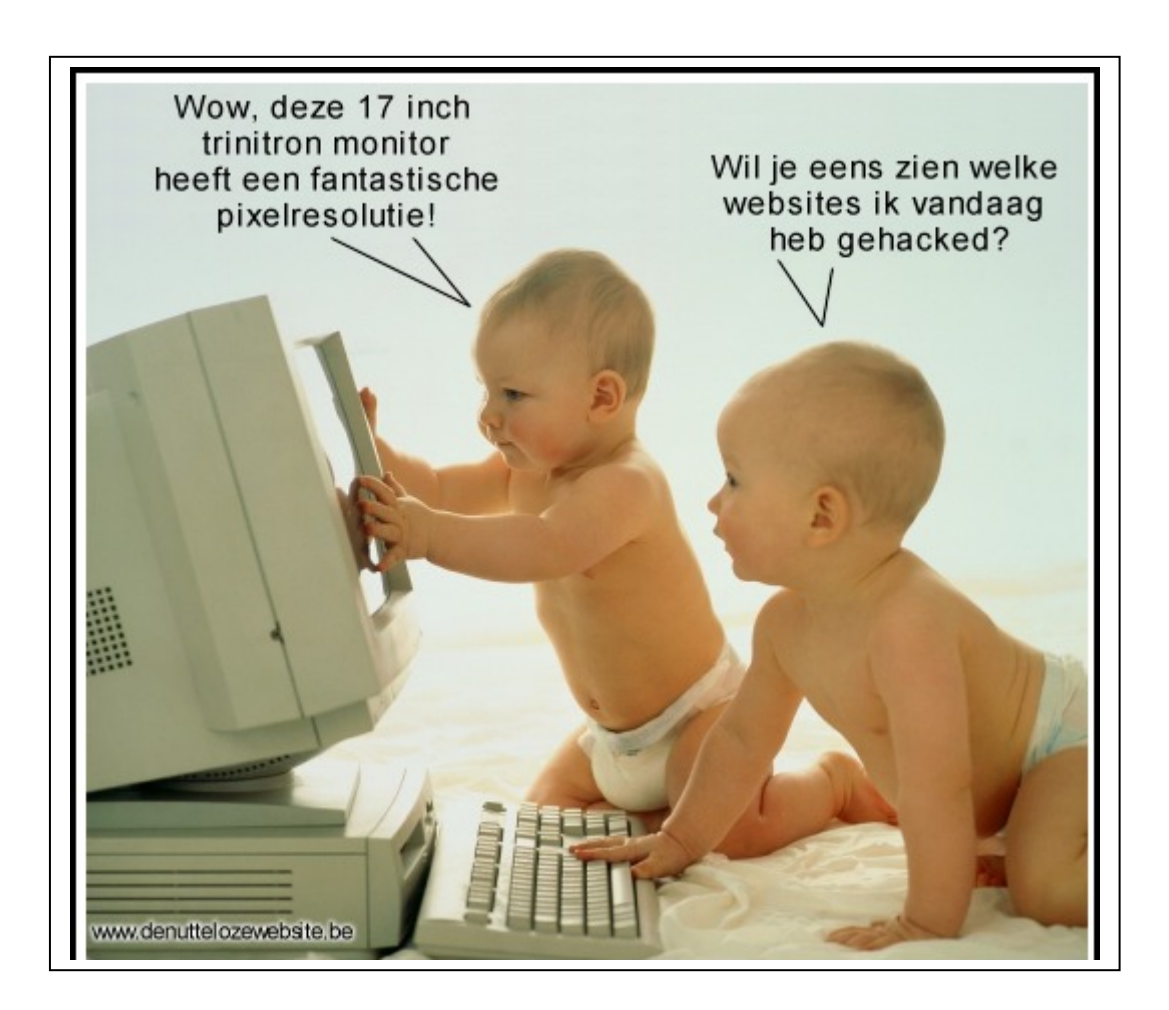

#### Flock, een vernieuwende browser

Internet en het World Wide Web zijn de laatste tien jaar enorm ontwikkeld. De browser is al die tijd vrijwel onveranderd gebleven. Tussen de eerste Netscape en de huidige generatie browsers zit geen groot verschil. Volgens de Belg Bart Decrem is de evolutie van de browser vastgelopen. Met name het monopolie van Internet Explorer heeft de ontwikkelingen tot staan gebracht. Decrem werkte daarom mee aan de ontwikkeling van Firefox, de eerste (en dusver enige) browser die de overmacht van Microsoft wist te doorbreken. Hij kon er echter niet zijn ei kwijt en is eind 2005 gestart met Flock, een nieuwe browser die meer vernieuwend is dan Firefox. Deze vernieuwingen bevinden zich vooral op het sociale gebied. het uitwisselen en delen van informatie neemt een belangrijke rol in, terwijl daar normaal gesproken bij een browser standaard geen voorzieningen voor zijn.

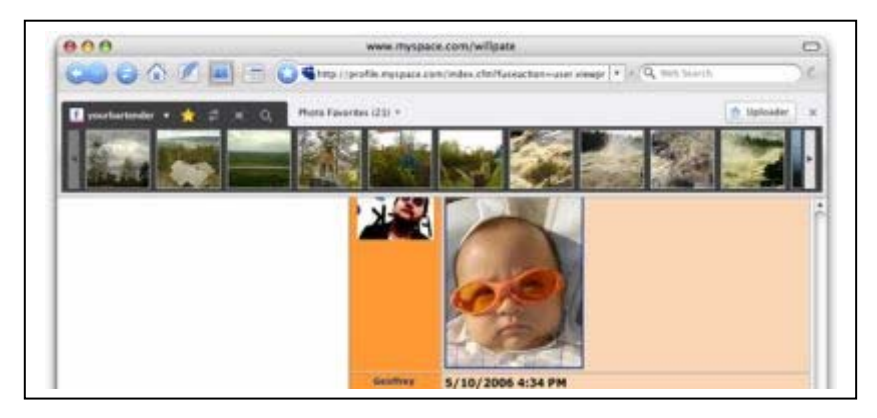

De Gecko-engine van Firefox vormt de basis van Flock. De basisfuncties van de browser vertonen daardoor veel overeenkomsten met Firefox, en Firefox-plugins werken ook gewoon op Flock. Daaraan zijn de extra functies toegevoegd waarmee het programma zich onderscheidt van andere browsers. Denk daarbij aan het delen van bookmarks en foto's, mogelijkheden om direct vanuit de browser te bloggen en krachtige toepassingen met betrekking tot rss-feeds.

De blogfunctie is compatibel met de meest populaire weblogdiensten zoals Blogger en WordPress. Kom je op internet een interessante tekst tegen, dan kun je deze met één klik aan je eigen weblog toevoegen. Voor bij het zelf typen van teksten is er een spellingscontrolefunctie aanwezig. De Engelstalige woordenlijst is standaard aanwezige. Andere talen (waaronder Nederlands) kunnen apart gedownload worden. Via een koppeling met Flickr kunnen de foto's van deze online fotodienst ook razendsnel in blogs worden opgenomen.

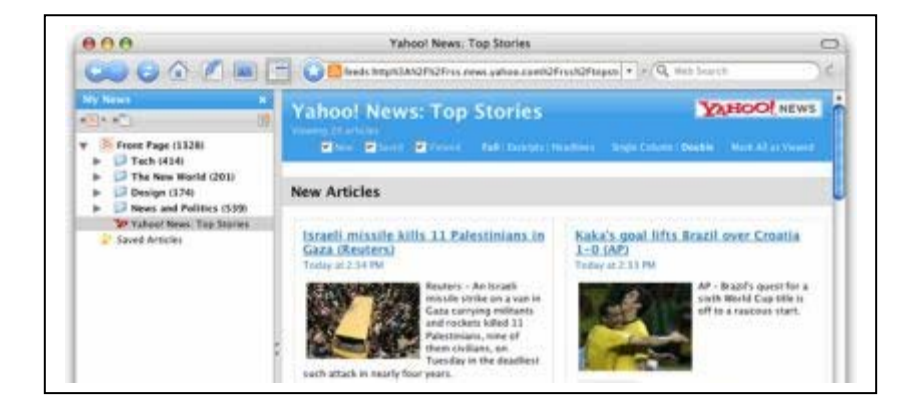

De Flock browser beschikt over een eigen zoekmachine die alle sites die bezocht worden indexeert. Zo kun je heel snel zoeken in teksten die je al eerder tijdens het surfen bent tegengekomen. Een andere handige optie om teksten achteraf terug te vinden is het gebruik van tags (kernwoorden) die aan bookmarks te koppelen zijn.

Wie zijn browser alleen gebruikt om af en toe een website te raadplegen zal zijn schouders waarschijnlijk ophalen bij de extra mogelijkheden van Flock. Voor de zware gebruiker die op internet "leeft" is het echter een veelbelovend nieuw initiatief. Het is de verwachting dat deze nieuwe browser niet zo zeer de concurrentie aan zal gaan met Internet Explorer maar met zijn broertje Firefox.

Downloads: Flock: http://www.flock.com

Bron: De digitale revolutie

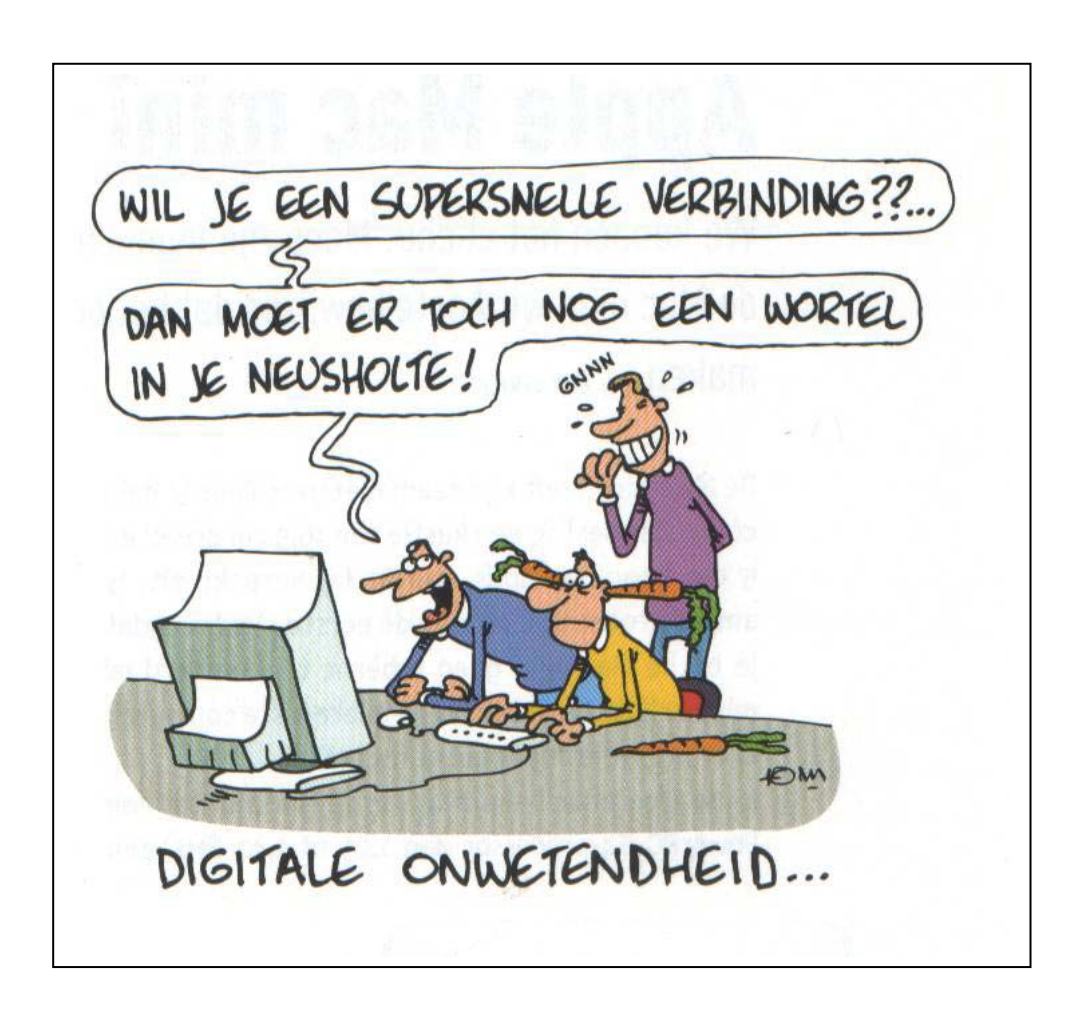

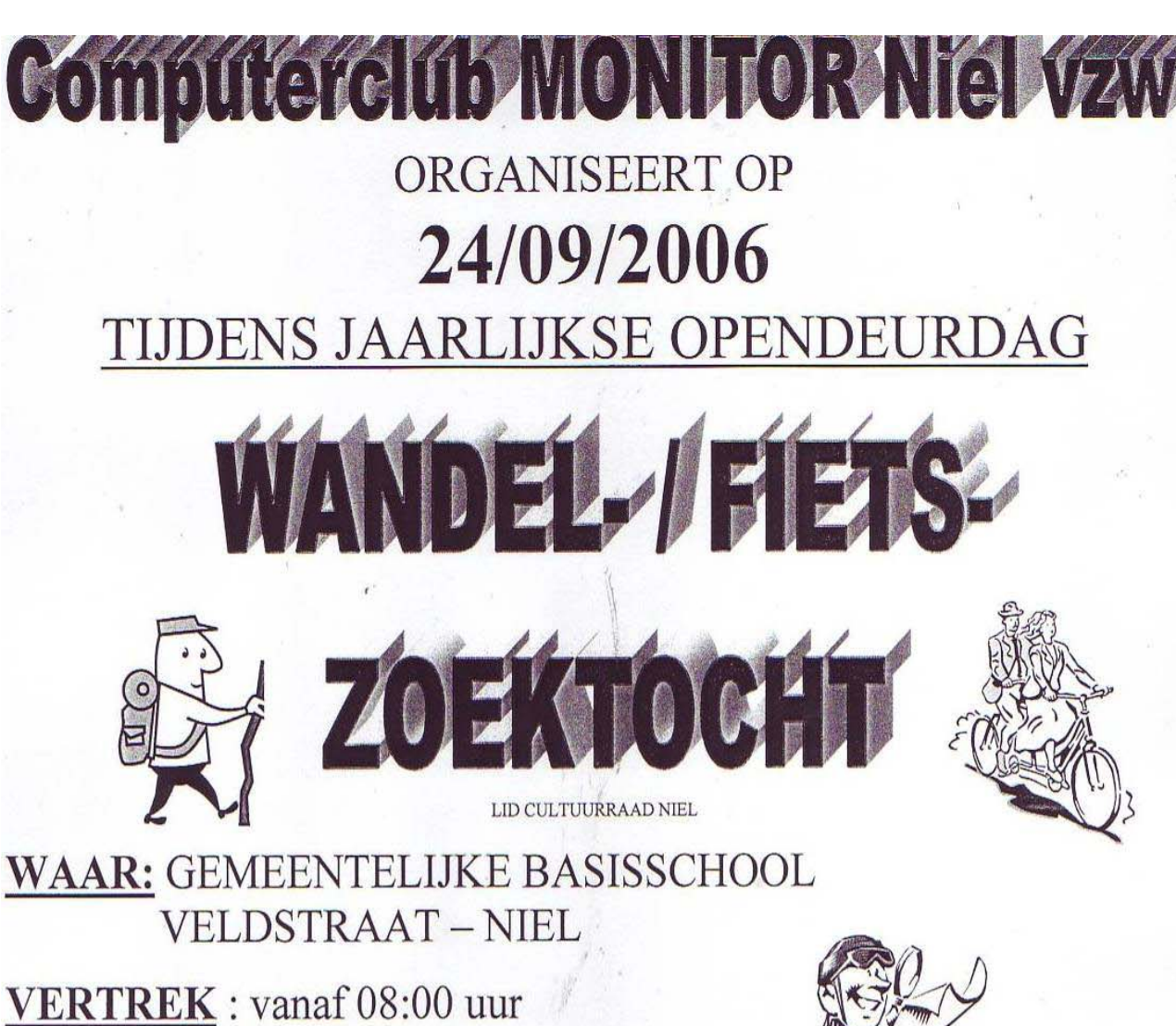

<u>VERTREK</u> : vanaf 08:00 uur <u>AANKOMST</u> : voor 17:30 uur <u>PRIJSUITREIKING</u> : om 18:00 uur

**INSCHRIJVING :** 2,00 p/p

KINDEREN – 12 jaar : 1,00 p/p

Maak er eens een gezellige familie uitstap van Bij aankomst de mogelijkheid voor een hapje of een drankje aan zeer democratische prijzen.

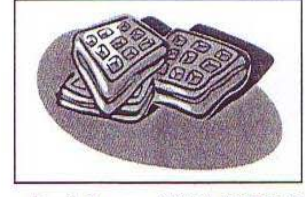

Lekkere WAFELS

IEDER INGESCHREVEN DEELNEMER HEEFT EEN PRIJS

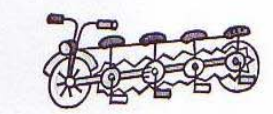

REGLEMENT EN INFO AAN DE VERTREKPLAATS

#### Filmpjes op internet

Het "uitwisselen" van filmpjes is de nieuwste hit op internet. Het enorme succes van YouTube.com (40 miljoen bekeken filmpjes per dag!) heeft tot gevolg gehad dat er steeds meer websites komen waar iedereen zijn eigen filmpjes kan plaatsen. Google en Yahoo bijvoorbeeld.

Iedereen kan zijn eigen video's plaatsen, maar "eigen" moet je ruim zien. Op YouTube zijn naast de vele homevideo's ook heel veel opmerkelijke fragmenten uit televisieuitzendingen, hoogtepunten uit sportwedstrijd en muziekclips van bekende artiesten te zien. Vaak in strijd met copyrights, maar erg populair onder de websurfers.

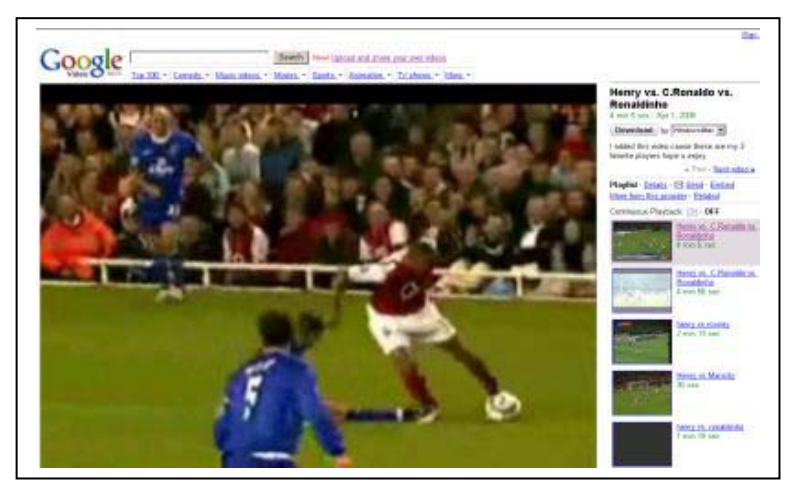

Deze populariteit heeft wel zijn prijs. De 1,2 miljard filmpjes die maandelijks bij You-Tube bekeken worden kosten de website 1 miljoen dollar. Daar staan voorlopig alleen wat inkomsten uit GoogleAds tegenover. De rest moet opgebracht worden door investeerders. Hoe lang kan men dit nog volhouden?

Dit ontmoedigt bedrijven als Google en Yahoo in ieder geval niet om zelf met een soortgelijke site te komen. Deze zijn zelfs uitgebreider omdat ze ook video's die elders op internet staan in hun zoekresultaten opnemen. Maar Daarnaast kan iedereen zijn eigen filmpjes uploaden, en dit soort filmpjes hebben YouTube grootgemaakt.

Natuurlijk kun je geen complete speelfilms uploaden, maar de 100 MB aan ruimte die de meeste van deze site bieden maken wel video's van enkele minuten mogelijk. Wel moeten deze films geschikt zijn voor "alle leeftijden". Doordat degene die een filmpje publiceert ook enkele sleutelwoorden moet opgeven kan de bezoeker heel makkelijk binnen de site naar filmpjes over een bepaald onderwerp zoeken. Leuk is de mogelijkheid voor de plaatser om de filmpjes via een code op zijn eigen website of weblog te publiceren. YouTube en Google bieden deze mogelijkheid.

Overzicht van de videosites: Google Video: http://video.google.com Hyves TV: http://www.hyves.be/video Yahoo Video: http://www.hyves.be/video You Tube: http://www.youtube.com

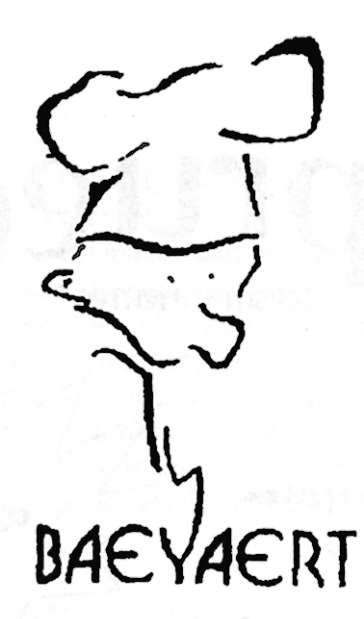

## Brood- en banketbakkerij

# Marc en Ann Baeyaert-Van Praet

Edward Claessenslaan 94 2845 Niel

Tel.: 03/888.08.42

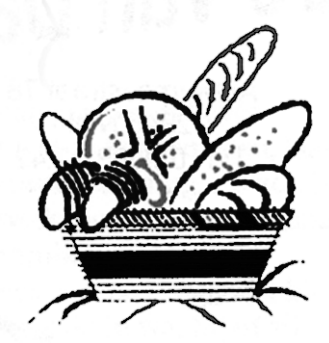

Dinsdag en vrijdag gesloten

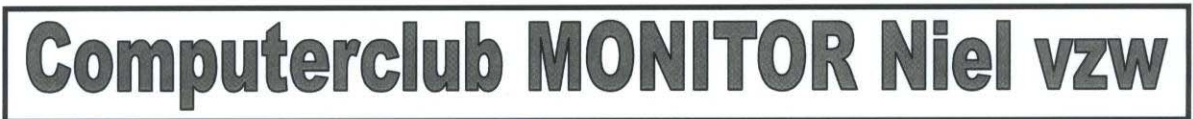

## ORGANISEERT

OP VRIJDAG 01/09/2006

IN SAMENWERKING MET KON.MARKTKRAMERSBOND – KLEIN BRABANT – RUPELSTREEK – BOOM

TIJDENS DE AVONDMARKT BIEZERD

# WIN EEN LAPTOP

BIJ IEDERE AANKOOP OP DE MARKT- BIJ DE DEELNEMENDE STANDHOUDERS- ONTVANGT U EEN INSCHRIJVINGSFORMULIER TREKKING OM 21:30

## OP ZONDAG 24/09/2006 OPENDEURDAG - CLUB IN WERKING -

VAN 10:00 UUR TOT 18:00 UUR GEMEENTELIJKE BASISSCHOOL – VELDSTRAAT – NIEL INFOSTANDEN – CYBERCAFE – CLUBGESCHIEDENIS – DEMONSTRATIE'S – CAFETARIA INKOM GRATIS

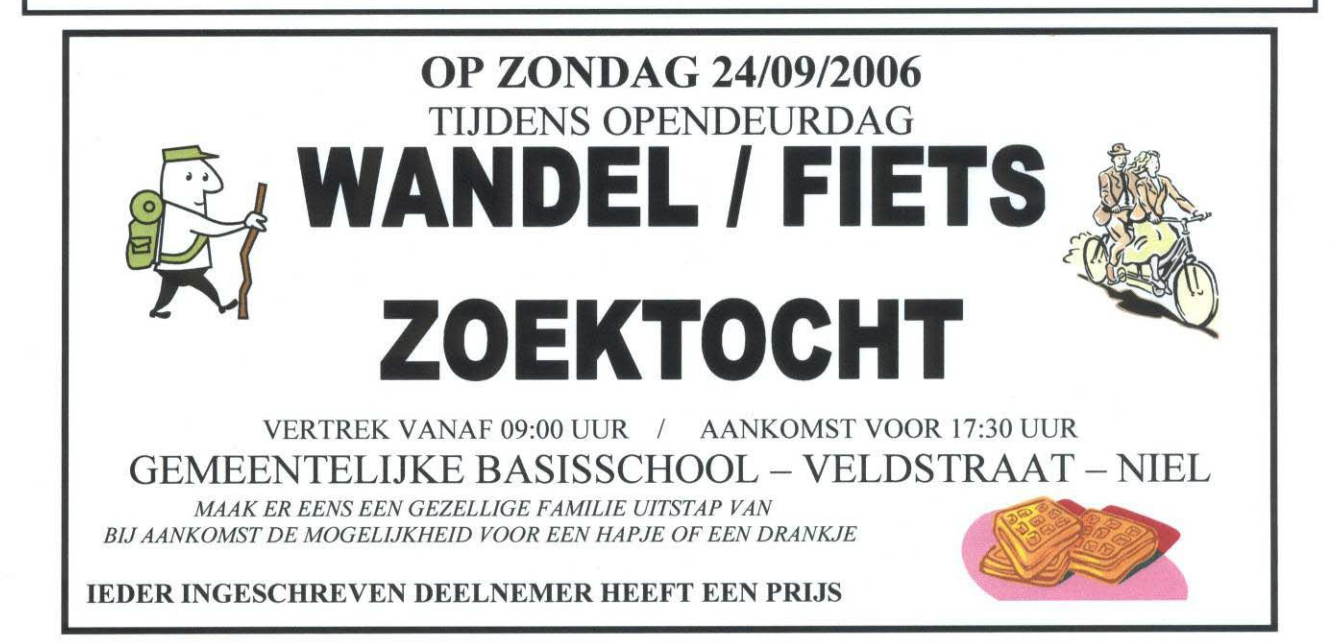